# Guide de configuration et de déploiement du logiciel MSE version 8.0 haute disponibilité

## Contenu

Introduction Informations générales **Directives et limitations** Scénario de configuration HA pour l'appliance virtuelle MSE (réseau connecté) Configuration du MSE secondaire Gestion à partir de Cisco Prime NCS (ou Prime Infrastructure) Ajout du MSE secondaire à Cisco Prime NCS Configuration HA avec connexion directe Scénario de configuration HA pour l'appliance physique MSE Vérification Dépannage de base de MSE HA Scénario de basculement/restauration Le principal est actif, le secondaire est prêt à prendre le relais Basculement vers le secondaire Revenir au principal Matrice d'état HA Remarques et faits importants sur la haute disponibilité Dépannage de la haute disponibilité

## Introduction

Ce document décrit les consignes de configuration et de déploiement, ainsi que les conseils de dépannage pour ceux qui ajoutent la haute disponibilité MSE (Mobility Services Engine) et exécutent des services Context Aware et/ou Adaptive Wireless Intrusion Prevention System (AwIPS) à un LAN sans fil unifié Cisco (WLAN). Le présent document a pour objet d'expliquer les lignes directrices pour la haute disponibilité des MSE et de fournir des scénarios de déploiement des HA pour les MSE.

**Note**: Ce document ne fournit pas de détails de configuration pour MSE et les composants associés qui ne se rapportent pas à MSE HA. Ces renseignements sont fournis dans d'autres documents et des références sont fournies. La configuration wIPS adaptative n'est pas non plus traitée dans ce document.

## Informations générales

MSE est une plate-forme capable d'exécuter plusieurs services associés. Ces services offrent des fonctionnalités de service de haut niveau. Par conséquent, il est essentiel de tenir compte de la haute disponibilité afin de maintenir la plus grande confiance en matière de service.

Lorsque la HA est activée, chaque MSE actif est sauvegardé par une autre instance inactive. La HA MSE présente le moniteur d'intégrité dans lequel elle configure, gère et surveille la configuration de haute disponibilité. Une pulsation est maintenue entre le MSE principal et le MSE secondaire. Le moniteur d'intégrité est responsable de la configuration de la base de données, de la réplication des fichiers et de la surveillance de l'application. Lorsque le MSE principal échoue et que le secondaire prend le relais, l'adresse virtuelle du MSE principal est commutée de manière transparente.

Cette configuration (voir Figure 1) illustre un déploiement WLAN Cisco type qui inclut Cisco MSE activé pour la haute disponibilité.

La haute disponibilité est disponible sur les modèles MSE-3310, MSE-3350/3355, 3365 et Virtual Appliance sur ESXi.

Figure 1. Déploiement de MSE dans HA

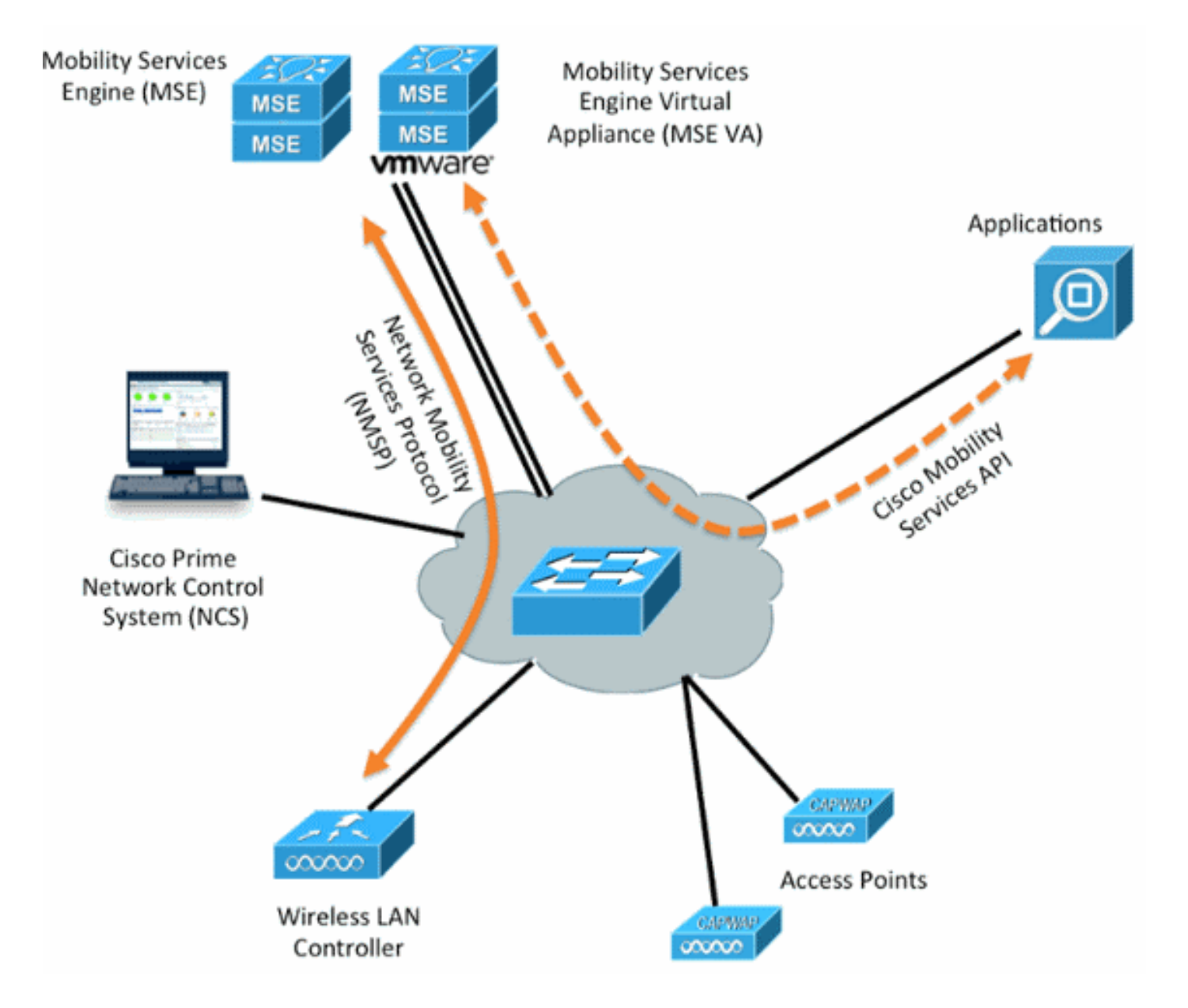

## **Directives et limitations**

L'information ici porte sur l'architecture HA de MSE :

- MSE Virtual Appliance prend en charge uniquement 1:1 HA
- Un MSE secondaire peut prendre en charge jusqu'à deux MSE principaux. Voir la matrice de jumelage HA (fig. 2 et 3)
- HA prend en charge les connexions réseau et directes
- Seule la redondance de couche 2 MSE est prise en charge. L'adresse IP et l'adresse IP virtuelle du moniteur d'intégrité doivent se trouver sur le même sous-réseau et être accessibles à partir de la redondance de couche 3 du système de contrôle de réseau (NCS) n'est pas prise en charge
- Les adresses IP et IP virtuelles du moniteur d'intégrité doivent être différentes
- Vous pouvez utiliser le basculement manuel ou automatique
- Vous pouvez utiliser le re-basculement manuel ou automatique
- Le MSE principal et le MSE secondaire doivent se trouver dans la même version logicielle
- Chaque MSE principal actif est sauvegardé par une autre instance inactive. Le MSE secondaire devient actif uniquement après le lancement de la procédure de basculement.
- La procédure de basculement peut être manuelle ou automatique
- Il existe un logiciel et une instance de base de données pour chaque MSE principal enregistré.

|                     | Secondary Server Type |      |      |        |             |         |
|---------------------|-----------------------|------|------|--------|-------------|---------|
| Primary Server Type | 3310                  | 3350 | 3355 | VA-Low | VA-Standard | VA-High |
| 3310                | Y                     | Y    | Y    | N      | N           | N       |
| 3350                | N                     | Y    | Y    | N      | N           | N       |
| 3355                | N                     | Y    | Y    | N      | N           | N       |
| VA-Low              | N                     | N    | N    | Y      | Y           | Y       |
| VA-Standard         | N                     | N    | N    | N      | Y           | Y       |
| VA-High             | N                     | N    | N    | N      | N           | Y       |

Figure 2. Matrice de jumelage de support MSE HA

La base de cette matrice est que l'instance secondaire doit toujours avoir des spécifications égales ou élevées par rapport à l'instance primaire, qu'il s'agisse d'appliances ou de machines virtuelles.

Le MSE-3365 ne peut être jumelé qu'à un autre MSE-3365. Aucune autre combinaison n'est testée/prise en charge.

Figure 3. Matrice de jumelage MSE HA N:1

| Secondary Server | Primary Server                      |
|------------------|-------------------------------------|
| 3310             | N:1 not supported                   |
| 3350             | Two 3310 servers are supported      |
| 3355             | Two 3310 servers are supported      |
| 3355             | Two 3350 servers are supported      |
| 3355             | One 3310 and one 3350 are supported |

## Scénario de configuration HA pour l'appliance virtuelle MSE (réseau connecté)

Cet exemple montre la configuration HA de l'appliance virtuelle MSE (VA) (voir <u>figure 4</u>). Pour ce scénario, ces paramètres sont configurés :

• Principal MSE VA :

Virtual IP - [10.10.10.11]

```
Health Monitor interface (Eth0) - [10.10.10.12]
• VA MSE secondaire :
```

Virtual IP - [None]

Health Monitor interface (Eth0) - [10.10.10.13]

**Note**: Une licence d'activation (L-MSE-7.0-K9) est requise par VA. Ceci est requis pour la configuration HA du VA.

Figure 4. Appliance virtuelle MSE dans HA

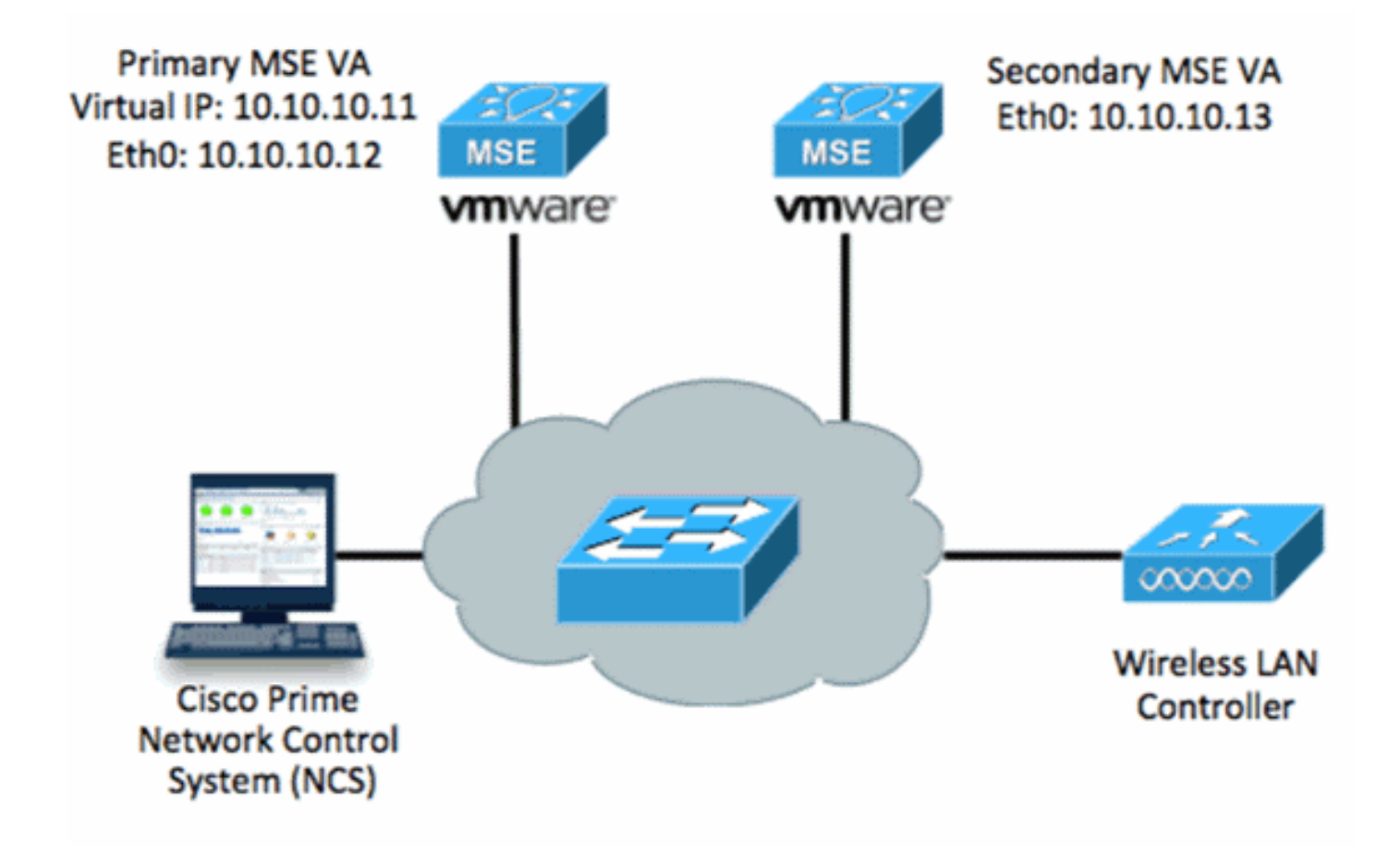

Reportez-vous à la documentation Cisco sur l'appliance virtuelle MSE pour plus d'informations.

Voici les étapes générales :

1. Complétez l'installation VA pour MSE et vérifiez que tous les paramètres réseau sont respectés comme indiqué dans l'image.

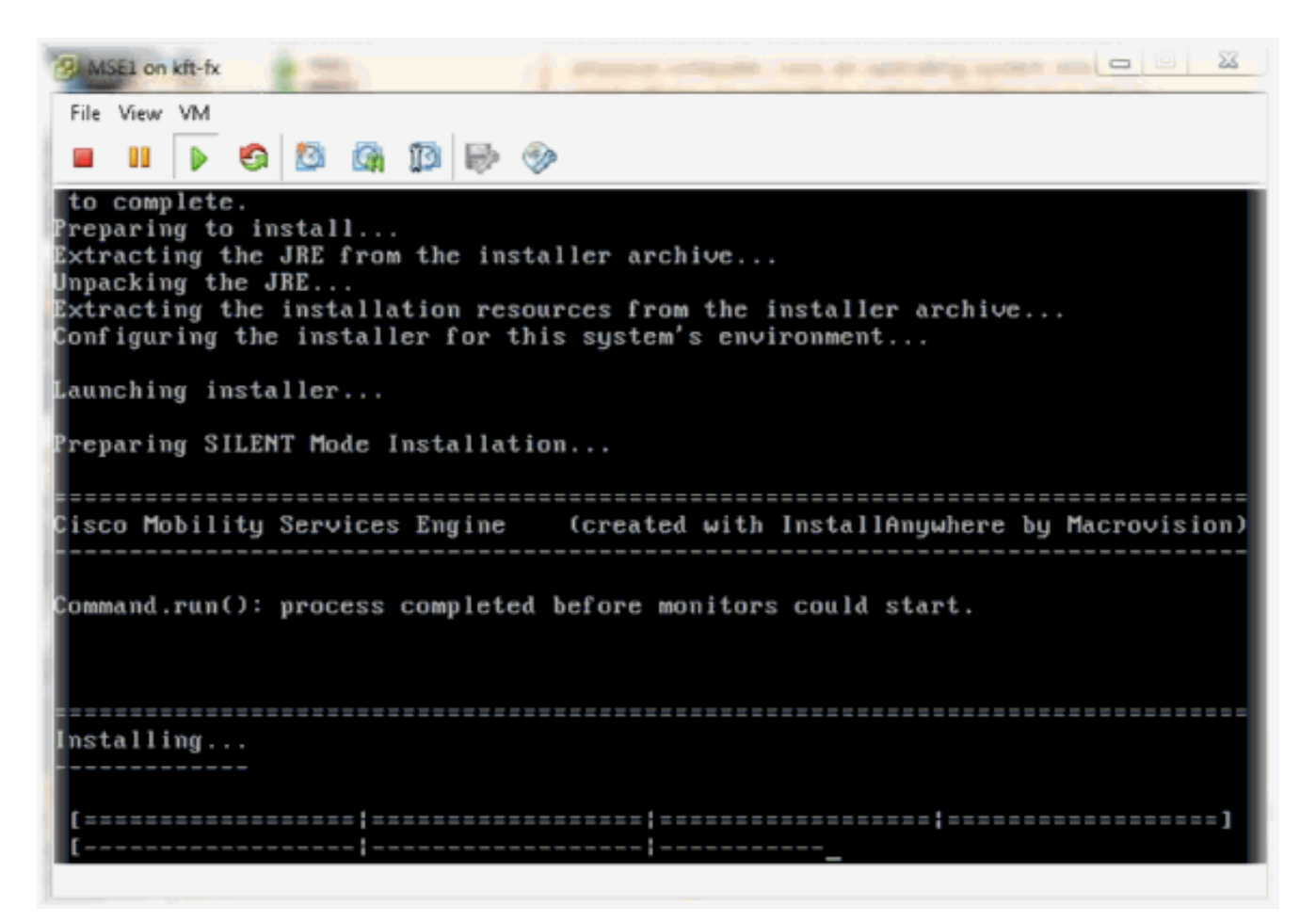

2. Paramètres de configuration via l'Assistant de configuration lors de la première connexion, comme illustré dans

l'image.

```
Cisco Mobility Service Engine
mse login: root
Password:
Last login: Mon Feb 13 17:31:37 on tty1
Enter whether you would like to set up the initial
parameters manually or via the setup wizard.
Setup parameters via Setup Wizard (yes/no) [yes]: _
```

 Saisissez les entrées requises (nom d'hôte, domaine, etc.). Entrez YES à l'étape Configurer la haute disponibilité.

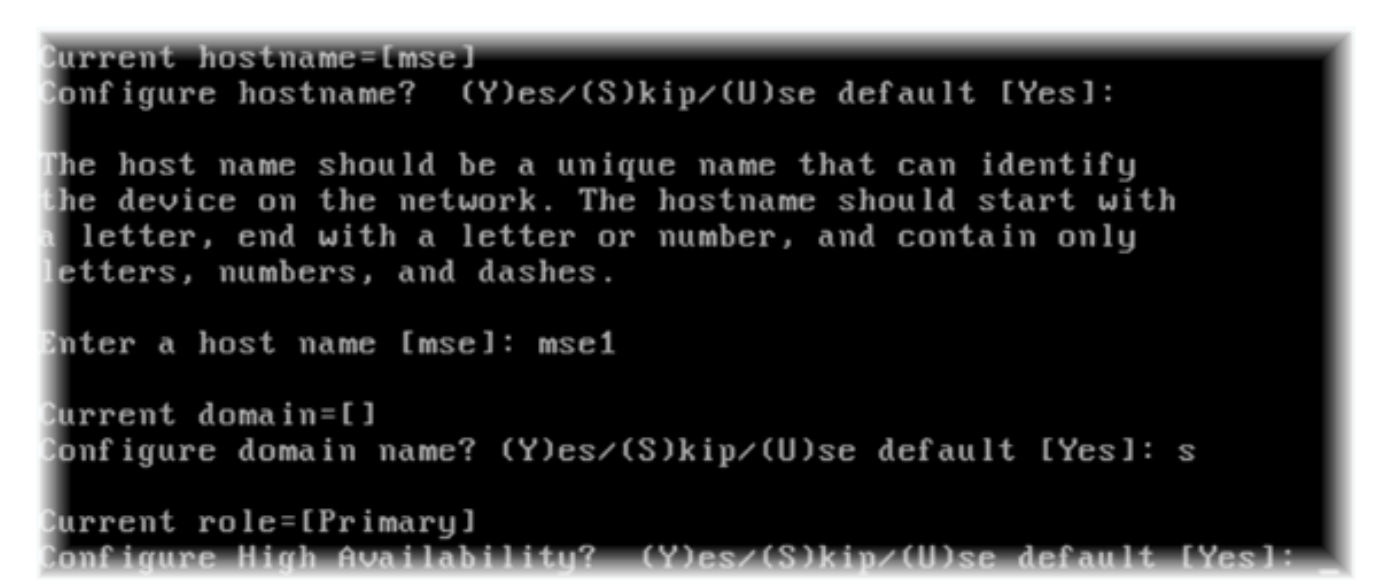

4. Saisissez ces informations, comme indiqué dans les images.Sélectionnez Rôle - [1 pour Principal].Interface Health Monitor - [eth0]<sup>\*\*</sup>Paramètres réseau mappés à la carte réseau

| lardv                    | vare   Options   Resources |                    | Davidas Chabus         |  |  |  |
|--------------------------|----------------------------|--------------------|------------------------|--|--|--|
| E s                      | Show All Devices           | Add Remove         | Connected              |  |  |  |
| Hard                     | lware                      | Summary            | Connect at power on    |  |  |  |
| -                        | Memory (edited)            | 8192 MB            | Adaptar Tura           |  |  |  |
|                          | CPUs                       | 2                  | Adapter Type           |  |  |  |
|                          | Video card                 | Video card         | Current adapter: E1000 |  |  |  |
|                          | VMCI device                | Restricted         | . L                    |  |  |  |
| 3                        | SCSI controller 0          | LSI Logic Parallel | MAC Address            |  |  |  |
| -                        | Hard disk 1                | Virtual Disk       | 00:50:56:89:01:d9      |  |  |  |
| 0_                       | CD/DVD Drive 1             | CD/DVD Drive 1     | Automatic C Manua      |  |  |  |
| Network adapter 1 (edite |                            | vlan 10            | ]                      |  |  |  |
| 10                       | Network adapter 2 (edite   | vlan 10            | Network Connection     |  |  |  |
|                          |                            |                    | Network label:         |  |  |  |
|                          |                            |                    | vlan 10                |  |  |  |
|                          |                            |                    | VM Network             |  |  |  |
|                          |                            |                    | vlan 104               |  |  |  |
|                          |                            |                    | vlan 21<br>vlan 20     |  |  |  |
|                          |                            |                    | vlan 12                |  |  |  |
|                          |                            |                    | vlan 11                |  |  |  |
|                          |                            |                    | vian 10                |  |  |  |

Enter a host name [mse]: mse1 Current domain=[] Configure domain name? (Y)es/(S)kip/(U)se default [Yes]: s Current role=[Primary] Configure High Availability? (Y)es/(S)kip/(U)se default [Yes]: High availability role for this MSE (Primary/Secondary) Select role [1 for Primary, 2 for Secondary] [1]: Health monitor interface holds physical IP address of this MSE server. This IP address is used by Secondary, Primary MSE servers and WCS to communicate among themselves Select Health Monitor Interface [eth0/eth1] [eth0]: \_

5. Sélectionnez l'interface de connexion directe [none] comme indiqué dans

I'image. Health monitor interface holds physical IP address of this MSE server. This IP address is used by Secondary, Primary MSE servers and WCS to communicate among themselves
Select Health Monitor Interface [eth0/eth1] [eth0]:
Direct connect configuration facilitates use of a direct cable connection betwee n the primary and secondary MSE servers.
This can help reduce latencies in heartbeat response times, data replication and failure detection times.
Please choose a network interface that you wish to use for direct connect. You s hould appropriately configure the respective interfaces.
N'none\" implies you do not wish to use direct configuration.
Select direct connect interface [eth0/eth1/none] [none]: \_

 Saisissez ces informations, comme l'illustre l'image :Adresse IP virtuelle -[10.10.10.11]Masque réseau - [255.255.255.0]Démarrer MSE en mode de récupération -[Non]

Select direct connect interface [eth0/eth1/none] [none]: Enter a Virtual IP address for first this primary MSE server Enter Virtual IP address [1.1.1.1]: 10.10.10.11 Enter the network mask for IP address 10.10.10.11. Enter network mask [1.1.1.1]: 255.255.255.0 Choose to start the server in recovery mode. You should choose yes only if this primary was paired earlier and you have now 1 ost the configuration from this box. And, now you want to restore the configuration from Secondary via NCS Do you wish to start this MSE in HA recovery mode ?: (yes/no): no\_

 Saisissez ces informations, comme l'illustre l'image :Configurer Eth0 - [Oui]Entrez l'adresse IP Eth0 [10.10.10.12].Masque réseau - [255.255.255.0]Passerelle par défaut -[10.10.10.1] Current IP address=[1.1.1.10] Current eth0 netmask=[255.255.255.0] Current gateway address=[1.1.1.1] Configure eth0 interface parameters? (Y)es/(S)kip/(U)se default [Yes] Enter an IP address for first ethernet interface of this machine. Enter eth0 IP address [1.1.1.10]: 10.10.10.12 Enter the network mask for IP address 10.10.10.12. Enter network mask [255.255.255.0]: Enter an default gateway address for this machine. Note that the default gateway must be reachable from the first ethernet interface. Enter default gateway address [1.1.1.1]: 10.10.10.1\_\_

8. La deuxième interface Ethernet (Eth1) n'est pas utilisée.Configurez l'interface eth1 - [skip] comme indiqué dans

l'image.

The second ethernet interface is currently disabled for this machine. Configure eth1 interface parameters? (Y)es/(S)kip/(U)se default [Yes]: s

 Passez à l'aide de l'Assistant de configuration, comme indiqué dans les images. Il est essentiel d'activer le serveur NTP afin de synchroniser l'horloge. Le fuseau horaire préféré est UTC.

```
Domain Name Service (DNS) Setup
DNS is currently enabled.
No DNS servers currently defined
Configure DNS related parameters? (Y)es/(S)kip/(U)se default [Yes]: s
Current timezone=[America/New_York]
Configure timezone? (Y)es/(S)kip/(U)se default [Yes]:
Enter the current date and time.
Please identify a location so that time zone rules can be set correctly.
Please select a continent or ocean.
1) Africa
Americas
3) Antarctica
4) Arctic Ocean
5) Asia
6) Atlantic Ocean
7) Australia
8) Europe
9) Indian Ocean
10) Pacific Ocean
11) UTC - I want to use Coordinated Universal Time.
12) Return to previous setup step (^).
#? 11
```

```
Network Time Protocol (NTP) Setup.
If you choose to enable NTP, the system time will be
configured from NTP servers that you select. Otherwise,
you will be prompted to enter the current date and time.
NTP is currently disabled.
Configure NTP related parameters? (Y)es/(S)kip/(U)se default [Yes]:
Enter whether or not you would like to set up the
Network Time Protocol (NTP) for this machine.
If you choose to enable NTP, the system time will be
configured from NTP servers that you select. Otherwise,
you will be prompted to enter the current date and time.
Enable NTP (yes∕no) [no]: yes
Enter NTP server name or address: ntp.network.local
Ceci résume la configuration principale de MSE VA :
-----BEGIN-----
Role=1, Health Monitor Interface=eth0, Direct connect interface=none
Virtual IP Address=10.10.10.11, Virtual IP Netmask=255.255.255.0
Eth0 IP address=10.10.10.12, Eth0 network mask=255.0.0.0
Default Gateway=10.10.10.1
```

```
-----END------
```

10. Entrez **yes** pour confirmer que toutes les informations de configuration sont correctes, comme l'illustre

```
l'image.
Please verify the following setup information.
-----BEGIN------
Host name=mse1
        Role=1, Health Monitor Interface=eth0, Direct connect interface=none
        Virtual IP Address=10.10.10.11, Virtual IP Netmask=255.255.255.0
    Eth0 IP address=10.10.12, Eth0 network mask=255.255.255.0
    Default gateway=10.10.10.12, Eth0 network mask=255.255.255.0
    Default gateway=10.10.10.10
-----END------
You may enter "yes" to proceed with configuration, "no" to make
more changes, or "^" to go back to the previous step.
Configuration Changed
Is the above information correct (yes, no, or ^): yes_
```

11. Un redémarrage est recommandé après la configuration, comme l'illustre

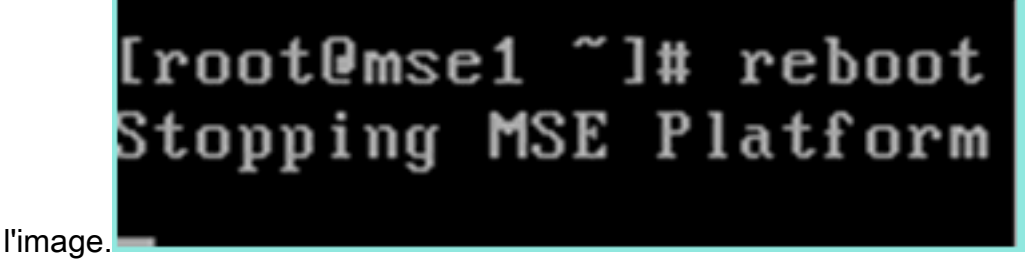

 Après un redémarrage, démarrez les services MSE à l'aide des commandes /etc/init.d/msed start ou service msed start, comme indiqué dans l'image.

```
[root@mse1 ~]# getserverinfo
Health Monitor is not running
[root@mse1 ~]# /etc/init.d/msed start
Starting MSE Platform
ip_tables: (C) 2000-2006 Netfilter Core Team
Netfilter messages via NETLINK v0.30.
ip_conntrack version 2.4 (8192 buckets, 65536 max) - 304 bytes per conntrack
Starting Health Monitor, Waiting to check the status.
Starting Health Monitor, Waiting to check the status.
Starting Health Monitor, Waiting to check the status.
Health Monitor successfully started
Starting Admin process...
Started Admin process.
Starting database ......
Database started successfully. Starting framework and services ......
Framework and services successfully started
```

```
[root@mse1 ~]#
```

13. Une fois tous les services démarrés, vérifiez que les services MSE fonctionnent correctement avec la commande getserverinfo.L'état de l'opération doit s'afficher Up comme indiqué dans

```
l'image.
Active Wired Clients: 0
Active Elements(Wireless Clients, Rogue APs, Rogue Clients, Interferers, Wired O
lients, Tags) Limit: 100
Active Sessions: 0
Wireless Clients Not Tracked due to the limiting: 0
Fags Not Tracked due to the limiting: 0
Rogue APs Not Tracked due to the limiting: 0
Rogue Clients Not Tracked due to the limiting: 0
Interferers Not Tracked due to the limiting: 0
Wired Clients Not Tracked due to the limiting: 0
fotal Elements(Wireless Clients, Rogue APs, Rogue Clients, Interferers, Wired Cl
ents) Not Tracked due to the limiting: 0
Context Aware Sub Services
Subservice Name: Aeroscout Tag Engine
admin Status: Disabled
Operation Status: Down
Subservice Name: Cisco Tag Engine
admin Status: Enabled
Dperation Status: Up
[root@mse1 ~]#
```

#### Configuration du MSE secondaire

Ces étapes font partie de la configuration de la VA MSE secondaire :

 Après la nouvelle installation, la connexion initiale démarre l'Assistant de configuration. Entrez ces informations comme indiqué dans l'image :Configurer la haute disponibilité -[Oui]Sélectionnez le rôle - [2] qui indique SecondaireInterface Health Monitor - [eth0] identique à l'interface principale

```
Current hostname=[mse]
Configure hostname? (Y)es/(S)kip/(U)se default [Yes]: yes
The host name should be a unique name that can identify
the device on the network. The hostname should start with
a letter, end with a letter or number, and contain only
letters, numbers, and dashes.
Enter a host name [mse]: mse2
Current domain=[]
Configure domain name? (Y)es/(S)kip/(U)se default [Yes]: s
Current role=[Primary]
Configure High Availability? (Y)es/(S)kip/(U)se default [Yes]:
ligh availability role for this MSE (Primary/Secondary)
Select role [1 for Primary, 2 for Secondary] [1]: 2
lealth monitor interface holds physical IP address of this MSE server.
This IP address is used by Secondary, Primary MSE servers and WCS to communicate
among themselves
```

Select Health Monitor Interface [eth0/eth1] [eth0]:

 Saisissez les informations comme indiqué dans l'image :Connexion directe - [Aucun]Adresse IP eth0 - [10.10.10.13]Masque de réseau - [255.255.255.0]Passerelle par défaut -[10.10.10.1]

```
Select direct connect interface [eth0/eth1/none] [none]:

Current IP address=[1.1.1.10]

Current eth0 netmask=[255.255.255.0]

Current gateway address=[1.1.1.1]

Configure eth0 interface parameters? (Y)es/(S)kip/(U)se default [Yes]:

Enter an IP address for first ethernet interface of this machine.

Enter eth0 IP address [1.1.1.10]: 10.10.10.13

Enter the network mask for IP address 10.10.10.13.

Enter network mask [255.255.255.0]:

Enter an default gateway address for this machine.

Note that the default gateway must be reachable from

the first ethernet interface.

Enter default gateway address [1.1.1.1]: 10.10.10.1.
```

3. Configurez l'interface eth1 - [Skip] comme indiqué dans l'image.

Configure eth0 interface parameters? (Y)es/(S)kip/(U)se default [Yes]: Enter an IP address for first ethernet interface of this machine. Enter eth0 IP address [1.1.1.10]: 10.10.10.13 Enter the network mask for IP address 10.10.10.13. Enter network mask [255.255.255.0]: Enter an default gateway address for this machine. Note that the default gateway must be reachable from the first ethernet interface. Enter default gateway address [1.1.1.1]: 10.10.10.1 The second ethernet interface is currently disabled for this machine. Configure eth1 interface parameters? (Y)es/(S)kip/(U)se default [Yes]: s

4. Définissez le fuseau horaire [UTC] comme indiqué dans

l'image.

Current timezone=[America/New\_York] Configure timezone? (Y)es/(S)kip/(U)se default [Yes]: Enter the current date and time. Please identify a location so that time zone rules can be set correctly. Please select a continent or ocean. 1) Africa 2) Americas 3) Antarctica 4) Arctic Ocean 5) Asia 6) Atlantic Ocean Australia 8) Europe 9) Indian Ocean 10) Pacific Ocean 11) UTC - I want to use Coordinated Universal Time. 12) Return to previous setup step (^). #? 11

 Activez le serveur NTP comme illustré dans l'image.

```
Network Time Protocol (NTP) Setup.

If you choose to enable NTP, the system time will be

configured from NTP servers that you select. Otherwise,

you will be prompted to enter the current date and time.

NTP is currently disabled.

Configure NTP related parameters? (Y)es/(S)kip/(U)se default [Yes]:

Enter whether or not you would like to set up the

Network Time Protocol (NTP) for this machine.

If you choose to enable NTP, the system time will be

configured from NTP servers that you select. Otherwise,

you will be prompted to enter the current date and time.

Enable NTP (yes/no) [no]: yes

Enter NTP server name or address: ntp.network.local_
```

 Exécutez les étapes restantes de l'Assistant de configuration et confirmez les informations de configuration afin d'enregistrer la configuration comme indiqué dans l'image.

```
Please verify the following setup information.

------BEGIN-------

Host name=mse2

Role=2, Health Monitor Interface=eth0, Direct connect interface=none

Eth0 IP address=10.10.10.13, Eth0 network mask=255.255.255.0

Default gateway=10.10.10.1

Time zone=UTC

Enable NTP=yes, NTP servers=10.10.10.10

------END------

You may enter "yes" to proceed with configuration, "no" to make

more changes, or "^" to go back to the previous step.

Configuration Changed

Is the above information correct (yes, no, or ^): yes_
```

 Redémarrez et démarrez les services de la même manière que les étapes précédentes pour le MSE principal, comme illustré dans l'image.

```
[root@mse2 ~]# /etc/init.d/msed start
Starting MSE Platform
ip_tables: (C) 2000-2006 Netfilter Core Team
Netfilter messages via NETLINK v0.30.
ip_conntrack version 2.4 (8192 buckets, 65536 max) - 304 bytes per conntrack
Starting Health Monitor, Waiting to check the status.
Starting Health Monitor, Waiting to check the status.
Starting Health Monitor, Waiting to check the status.
Health Monitor successfully started
Starting Admin process...
Started Admin process.
Starting database ......
Database started successfully. Starting framework and services ......
Framework and services successfully started
[root@mse2 ~]#
```

#### Gestion à partir de Cisco Prime NCS (ou Prime Infrastructure)

Les étapes suivantes montrent comment ajouter la VA MSE principale et secondaire au NCS. Exécutez le processus normal d'ajout d'un MSE au NCS. Reportez-vous au guide de configuration pour obtenir de l'aide.

1. Àpartir du NCS, accédez à **Systems > Mobility Services** et choisissez **Mobility Services** Engine comme indiqué dans

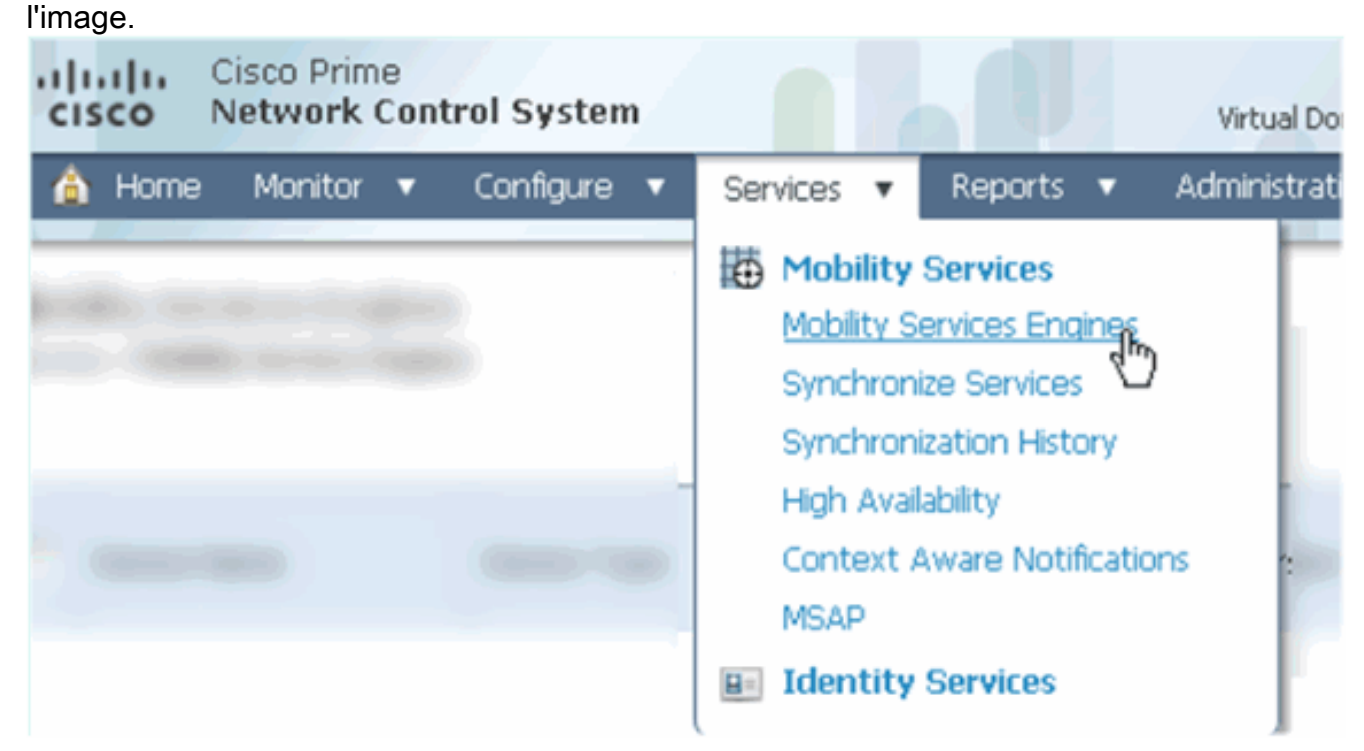

 Dans le menu déroulant, sélectionnez Ajouter un moteur de services de mobilité. Ensuite, cliquez sur Aller comme indiqué dans l'image.

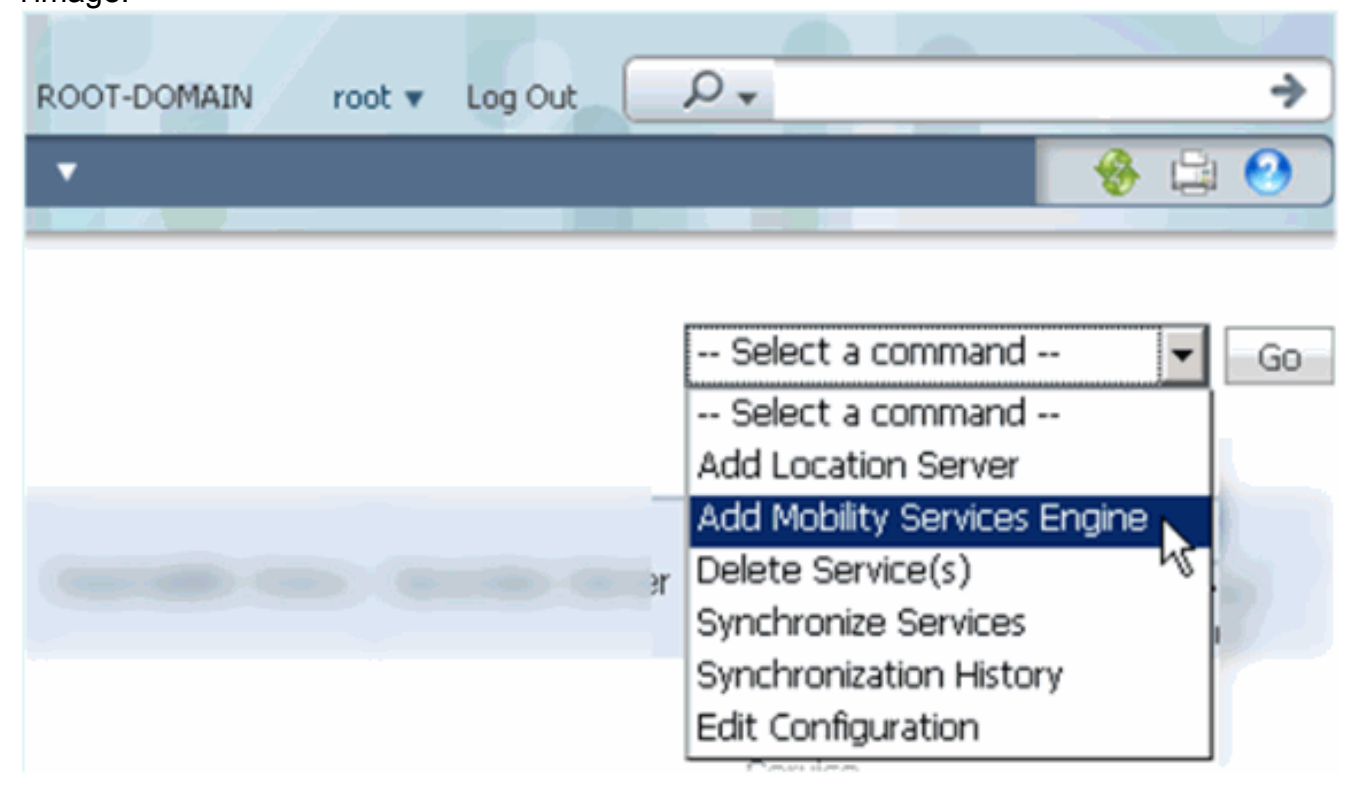

3. Suivez l'assistant de configuration NCS pour MSE. Dans le scénario de ce document, les

valeurs sont les suivantes :Saisissez le nom du périphérique, par exemple **[MSE1]**Adresse IP - **[10.10.10.12]**Nom d'utilisateur et mot de passe (par configuration initiale)Cliquez sur **Suivant** comme indiqué dans l'image.

| cisco Prime<br>Cisco Network Control System |                                                                                  |                                                                                                    |
|---------------------------------------------|----------------------------------------------------------------------------------|----------------------------------------------------------------------------------------------------|
|                                             | Add Mobility Services Engine                                                     | 2                                                                                                    |
| Add MSE Configuration                       |                                                                                  |                                                                                                    |
| Licensing                                   | Device Name                                                                      | msel                                                                                                    |
| Select Service                              | IP Address                                                                       | 10.10.10.12                                                                                                   |
| Tracking                                    |                                                                                  |                                                                                                    |
| Assign Maps                                 | Contact Name                                                                     |                                                                                                    |
|                                             | Username®                                                                        | admin                                                                                                    |
|                                             | Password <sup>⊕</sup>                                                            | ••••                                                                                                    |
|                                             | HTTP <sup>®</sup>                                                                | Enable                                                                                                    |
|                                             |                                                                                  |                                                                                                    |
|                                             | Delete synchronized service assign                                               | nments 🔽 (Network designs, controllers, wired switche                                                         |
|                                             | • Selecting Delete synchronized se<br>Existing location history data is retained | ervice assignments permanently removes all service a<br>d, however you must use manual service assignments to |

4. Ajoutez toutes les licences disponibles, puis cliquez sur **Suivant** comme indiqué dans l'image.

| cisco Prime<br>Network Control System | m 1               |            | 4 /0               |                                |                    |
|---------------------------------------|-------------------|------------|--------------------|--------------------------------|--------------------|
|                                       | MSE License Su    | immary     |                    |                                |                    |
| Edit MSE Configuration                | • Permanent licen | ses includ | e installed licens | e counts and in-built lic      | ense counts.       |
| Licensing                             |                   |            |                    |                                |                    |
| Select Service                        | MSE Name (UDI)    | Service    | Platform Limit     | Туре                           | Installed Limit    |
| Tracking                              | mse1 Activated    | (AIR-MS    | E-VA-K9:V01:r      | mse1_d5972642-56               | 96-11e1-bd0o       |
| Assign Maps                           |                   | CAS        | 2000               | CAS Elements                   | 100                |
|                                       |                   | WIPS       | 2000               | wIPS Monitor Mode<br>APs       | 10                 |
|                                       |                   |            |                    | wIPS Local Mode APs            | 10                 |
|                                       |                   | MSAP       | 2000               | Service Advertisemer<br>Clicks | <sup>it</sup> 1000 |
|                                       | Add License       | Remove     | License            |                                |                    |

5. Sélectionnez Services MSE, puis cliquez sur **Suivant** comme indiqué dans l'image.

| cisco          | Cisco Prime<br>Network Control System |          |                                                 |
|----------------|---------------------------------------|----------|-------------------------------------------------|
|                |                                       | Select N | Mobility Service                                |
| Edit MSE Conf  | figuration                            |          |                                                 |
| Licensing      |                                       |          | Contart Awara Corvica                           |
| Select Service |                                       | ,•       | CUITEXC Aware Service                           |
| Tracking       |                                       |          | Cisco Context-Aware Engine for Clients and Tags |
| Assign Maps    |                                       |          | C Partner Tag Engine ④                          |
|                |                                       |          | Wireless Intrusion Protection Service           |
|                |                                       |          | MSAP Service                                    |

6. Activez les paramètres de suivi, puis cliquez sur **Suivant** comme indiqué dans l'image.

| Cisco Prime<br>Cisco Network Control System | m                                     |
|---------------------------------------------|---------------------------------------|
|                                             | Select Tracking & History Parameters. |
| Edit MSE Configuration                      |                                       |
| Licensing                                   | Tracking                              |
| Select Service                              | ✓ Wired Clients                       |
| Tracking                                    | ✓ Wireless Clients                    |
| Assign Maps                                 | Rogue AccessPoints                    |
|                                             | Exclude Adhoc Rogue APs               |
|                                             | Rogue Clients                         |
|                                             | Interferers                           |
|                                             | Active RFID Tags                      |

7. Il est facultatif d'attribuer des cartes et de synchroniser les services MSE. Cliquez sur **Terminé** afin de compléter l'ajout du MSE au NCS et comme indiqué dans les images.

| cisco                              | Cisco Prime<br>Network Control System | n      |  |  |  |
|------------------------------------|---------------------------------------|--------|--|--|--|
|                                    |                                       |        |  |  |  |
| Edit MSE Cor                       | figuration                            |        |  |  |  |
| Licensing                          |                                       |        |  |  |  |
| Select Servic                      | e                                     | L Name |  |  |  |
| Tracking                           |                                       |        |  |  |  |
| Assign Map                         | s                                     |        |  |  |  |
| The page a                         | t https://10.10.10.20 says            | s: 🔀   |  |  |  |
| Your MSE Settings have been saved. |                                       |        |  |  |  |
|                                    | OK                                    |        |  |  |  |

#### Ajout du MSE secondaire à Cisco Prime NCS

La capture d'écran suivante montre que la VA MSE principale a été ajoutée. Maintenant, complétez ces étapes afin d'ajouter la VA MSE secondaire :

1. Recherchez la colonne Secondary Server (Serveur secondaire), puis cliquez sur le lien à configurer, comme indiqué dans

| I | In            | hage.                                                    |                                                     |                                    |           |                      |                               |                                                          |                                 |                    |
|---|---------------|----------------------------------------------------------|-----------------------------------------------------|------------------------------------|-----------|----------------------|-------------------------------|----------------------------------------------------------|---------------------------------|--------------------|
|   | -1]           | sco Network Control                                      | System                                              | 1                                  | it a      | Virtual Domain: ROOT | -DOMAIN root * Lo             | P.                                                       |                                 | +                  |
|   | 6             | Home Monitor • Co                                        | nilgure • Senices • Reports                         | <ul> <li>Administration</li> </ul> | •         |                      |                               |                                                          | _                               | * = •              |
|   | Mob<br>Servic | ility Services Engines<br>15 > Mubility Services Engines |                                                     |                                    |           |                      |                               | Select                                                   | a command                       | • 60               |
| ľ | _             |                                                          |                                                     |                                    |           |                      |                               | Mc                                                       | bility Service                  |                    |
|   |               | Device Name                                              | Device Type                                         | IP Address                         | Version   | Reachablity Status   | Secondary Server              | Name                                                     | Admin<br>Status                 | Service<br>Status  |
|   |               | msel                                                     | Oxco Nobility Sentces Engine -<br>Virtual Appliance | 10.10.10.12                        | 7.2.103.0 | Reachable            | N/A (Click here to configure) | Context Aware<br>Service<br>wBPS Service<br>MSAP Service | Enabled<br>Disabled<br>Disabled | Up<br>Dawn<br>Dawn |

2. Ajoutez l'appliance virtuel MSE secondaire avec la configuration dans ce scénario :Nom du

périphérique secondaire - [mse2]Adresse IP secondaire - [10.10.10.13]Mot de passe secondaire\* - [par défaut ou à partir du script de configuration]Type de basculement\* -[Automatique ou Manuel]Type de secours\*Attente de basculement longue durée\*Click Save.\*Cliquez sur l'icône d'informations ou reportez-vous à la documentation MSE, si nécessaire.

| HA Configuration : mse1<br>Services > Mobility Services Engines > System > Services High Availability > Configure High Availability Parameters |             |  |  |  |  |
|----------------------------------------------------------------------------------------------------|-------------|--|--|--|--|
| Configure High Availability Pa                                                                                                    | rameters    |  |  |  |  |
| Primary Health Monitor IP                                                                                                    | 10.10.12    |  |  |  |  |
| Secondary Device Name                                                                                                    | mse2        |  |  |  |  |
| Secondary IP Address                                                                                                    | 10.10.13    |  |  |  |  |
| Secondary Password 🕸                                                                                                    | •••••       |  |  |  |  |
| Failover Type 🕸                                                                                                    | Automatic 💌 |  |  |  |  |
| Failback Type 🕸                                                                                                    | Manual 🗾    |  |  |  |  |
| Long Failover Wait 🕸                                                                                                    | 10 seconds  |  |  |  |  |
| Save                                                                                                    |             |  |  |  |  |

3. Cliquez sur **OK** lorsque le NCS vous invite à associer les deux MSE, comme illustré dans l'image.

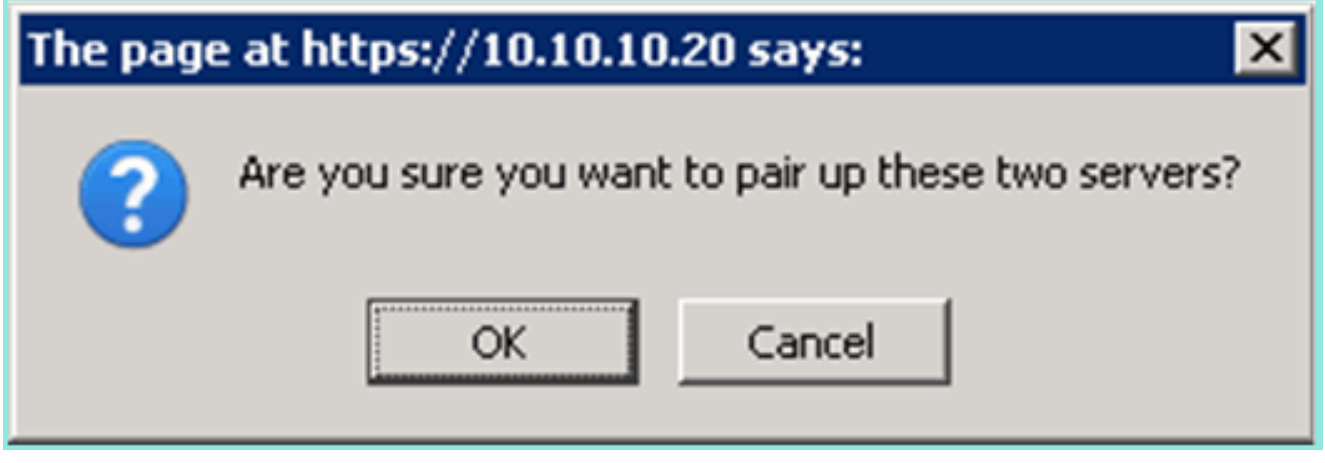

Le NCS prend quelques secondes pour créer la configuration comme le montre l'image.

Please Wait. High Availability configuration is being created at the Primary and Secondary servers. This will take a few seconds..

Le NCS vous invite si le MSE VA secondaire nécessite une licence d'activation (L-MSE-7.0-K9), comme le montre l'image.

| The pag           | e at https://10.10.10.20 says:                                                                              | × |
|-------------------|----------------------------------------------------------------------------------------------------|---|
|                   | Secondary MSE needs to be activated with a Virtual Appliance license. Add a license and save the<br>config. |   |
|                   | OK                                                                                                    |   |
| . Cliquez<br>dans | sur <b>OK</b> et localisez le fichier de licence afin d'activer Secondaire comme indiqué                    |   |

| l'image.                                                              |                                                                            |
|-----------------------------------------------------------------------|----------------------------------------------------------------------------|
| HA Configuration : mse1<br>Services > Mobility Services Engines > Sys | stem > Services High Availability > Configure High Availability Parameters |
| Configuration                                                         |                                                                            |
| Primary Health Monitor IP                                             | 10.10.12                                                                   |
| Secondary Device Name                                                 | mse2                                                                       |
| Secondary IP Address                                                  | 10.10.10.13                                                                |
| Secondary Password 🕸                                                  | •••••                                                                      |
| Secondary Platform UDI                                                | AIR-MSE-VA-K9:V01:mse2_666f2046-5699-11e1-b1b1-0050568                     |
| Secondary Activation Status                                           | Not Activated                                                              |
| Activate Secondary with License                                       | Browse                                                                     |
| Failover Type 🕸                                                       | Automatic 💌                                                                |
| Failback Type 🕸                                                       | Manual                                                                     |
| Long Failover Wait 🔍                                                  | 10 seconds                                                                 |
| Save Delete                                                           |                                                                            |

5. Une fois que l'appliance de virtualisation MSE secondaire a été activée, cliquez sur **Enregistrer** pour terminer la configuration comme indiqué dans l'image.

| HA Configuration : mse1                                       |                                                       |
|---------------------------------------------------------------|-------------------------------------------------------|
| Services > Mobility Services Engines > System > Services High | Availability > Configure High Availability Parameters |

| Configuration                                                     |                                                    |
|-------------------------------------------------------------------|----------------------------------------------------|
| Primary Health Monitor IP                                         | 10.10.10.12                                        |
| Secondary Device Name                                             | mse2                                               |
| Secondary IP Address                                              | 10.10.13                                           |
| Secondary Password 🕸                                              | •••••                                              |
| Secondary Platform UDI                                            | AIR-MSE-VA-K9:V01:mse2_666f2046-5699-11e1-b1b1-005 |
| Secondary Activation Status                                       | Activated                                          |
| Delete Secondary Activation license $\ensuremath{\widehat{\Psi}}$ |                                                    |
| Failover Type 🕸                                                   | Automatic 💌                                        |
| Failback Type 🕸                                                   | Manual 💌                                           |
| Long Fallover Wait 🕸                                              | 10 seconds                                         |
| Save Delete Switchover                                            |                                                    |

6. Accédez à NCS > Mobility Services > Mobility Services Engine.Le NCS affiche cet écran où le MSE secondaire apparaît dans la colonne pour le serveur secondaire

| M<br>Sa | lolb<br>rvis | ility Services Engines<br>a: > Mobility Services Engines |                                                       |             |           |                     |                  | - Select                                                 | a command                       | <b>-</b> G0        |
|---------|--------------|----------------------------------------------------------|-------------------------------------------------------|-------------|-----------|---------------------|------------------|----------------------------------------------------------|---------------------------------|--------------------|
| r       |              | Device Name                                              | Device Type                                           | IP Address  | Version   | Reachability Status | Secondary Server | Mc<br>Name                                               | Admin<br>Status                 | Service<br>Status  |
| r       |              | moel                                                     | Cisco Mobility Services Engine -<br>Virtual Appliance | 10.10.10.11 | 7.2.103.0 | Reachable           | moo2             | Context Aware<br>Service<br>wIPS Service<br>MSAP Service | Enabled<br>Disabled<br>Disabled | Up<br>Down<br>Down |

 Pour afficher l'état de haute disponibilité, accédez à NCS > Services > High Availability comme indiqué dans l'image.

| cisco Network (                                       | e<br>Control System |                         |                                |                                         |          |         |            |
|-------------------------------------------------------|---------------------|-------------------------|--------------------------------|-----------------------------------------|----------|---------|------------|
| 💧 Home Monitor                                        | 🔻 Configure 🔻       | Services                | ۳                              | Reports                                 | τ.       | Adminis | stration 🔻 |
| Mobility Services Eng<br>Services > High Availability | ines                | Mobil<br>Mobil<br>Synci | <b>ility</b><br>ity S<br>hroni | Services<br>ervices Eng<br>ize Services | ines     |         |            |
| Secondary Server Name                                 | Secondary HM IP Ad  | Sync<br>High<br>Cont    | hroni<br><u>Avail</u><br>ext / | ization Histo<br>ability<br>Aware Notif | ication: | s       | Version    |
| mse2                                                  | 10.10.10.13         | MSAF                    | 0                              |                                         |          |         | 7.2.10     |
|                                                       |                     | 💵 Iden                  | tity                           | Services                                |          |         |            |

Dans l'état HA, vous pouvez voir l'état et les événements actuels par la paire MSE et comme indiqué dans

| l'i | m | ag  | e. |
|-----|---|-----|----|
| ••• |   | ~ 3 |    |

| Cisco Prime<br>Cisco Network Control Syste                               | m Ala D                                                                                                    |                                    | Irtual Domain: ROOT-DOMAIN root + Log Ou | t [     |
|--------------------------------------------------------------------------|----------------------------------------------------------------------------------------------------|------------------------------------|------------------------------------------|---------|
| 🛕 Home Monitor 🔹 Configure                                               | 🔹 🔹 Services 🔹 Reports 🔹 Ac                                                                                    | iministration 🔹                    |                                          |         |
| System v                                                                 | HA Configuration : mse1<br>Services > Mobility Services Engines > System :<br>Current High Availability Status | » Services High Availability » Cum | reat High Availability Status            |         |
| Trap Destinations Advanced Parameters Logs                               | Status<br>Heartbeats<br>Data Replication                                                                       | Active<br>Up<br>Up                 |                                          |         |
| <ul> <li>Services High Availability</li> <li>HA Configuration</li> </ul> | Mean Heartbeat Response Time                                                                                   | 6 milisec                          |                                          |         |
| 📥 HA Status                                                              | Events Log                                                                                                    |                                    |                                          |         |
| Accounts     Users                                                       | Event Description<br>Active                                                                                    | Generated By<br>Primary            | Timestamp<br>2012-Feb-14, 00:22:26 UTC   | Remarks |
| <ul> <li>Groups</li> <li>Status</li> </ul>                               | Heartbeats have been setup<br>successfully                                                                     | Primary                            | 2012-Feb-14, 00:19:00 UTC                |         |
| Sorver Events Audit Logs                                                 | Primary and secondary server<br>synchronization in progress                                                    | Primary                            | 2012-Feb-14, 00:18:56 UTC                | -       |
| NCS Alarms  NCS Events                                                   | Configuration successfully created<br>Refresh Status                                                           | Primary                            | 2012-Feb-14, 00:18:56 UTC                |         |

La configuration initiale de la synchronisation et de la réplication des données peut prendre quelques minutes. Le NCS fournit l'indication de % de progression jusqu'à ce que la paire HA soit entièrement active, comme indiqué précédemment et comme indiqué dans l'image.

| Current High Availability Status |                                                          |                |
|----------------------------------|----------------------------------------------------------|----------------|
| Status                           | Primary and secondary server synchronization in progress | (68% complete) |
| Heartbeats                       | Up                                                       |                |
| Data Replication                 | Setting up                                               |                |
| Mean Heartbeat Response Time     | 108 milisec                                              |                |

Une nouvelle commande introduite avec le logiciel MSE version 7.2 qui se rapporte à HA est **gethainfo**. Ce résultat montre les paramètres principal et secondaire :

#### [root@msel ~]#gethainfo

Health Monitor is running. Retrieving HA related information

```
Base high availability configuration for this server
```

Server role: Primary Health Monitor IP Address: 10.10.10.12 Virtual IP Address: 10.10.10.11 Version: 7.2.103.0 UDI: AIR-MSE-VA-K9:V01:msel Number of paired peers: 1

Peer configuration#: 1

Health Monitor IP Address 10.10.10.13 Virtual IP Address: 10.10.10.11 Version: 7.2.103.0 UDI: AIR-MSE-VA-K9:V01:mse2\_666f2046-5699-11e1-b1b1-0050568901d9 Failover type: Manual Failback type: Manual Failover wait time (seconds): 10 Instance database name: mseos3s Instance database port: 1624 Dataguard configuration name: dg\_mse3 Primary database alias: mseop3s

Direct connect used: No Heartbeat status: Up Current state: PRIMARY\_ACTIVE

#### [root@mse2 ~]#gethainfo

Health Monitor is running. Retrieving HA related information

```
Base high availability configuration for this server
```

Server role: Secondary Health Monitor IP Address: 10.10.10.13 Virtual IP Address: Not Applicable for a secondary Version: 7.2.103.0 UDI: AIR-MSE-VA-K9:V01:mse2 Number of paired peers: 1

Peer configuration#: 1

Health Monitor IP Address 10.10.10.12 Virtual IP Address: 10.10.10.11 Version: 7.2.103.0 UDI: AIR-MSE-VA-K9:V01:mse1\_d5972642-5696-11e1-bd0c-0050568901d6 Failover type: Manual Failback type: Manual Failover wait time (seconds): 10 Instance database name: mseos3 Instance database port: 1524 Dataguard configuration name: dg\_mse3 Primary database alias: mseop3s Direct connect used: No Heartbeat status: Up Current state: SECONDARY\_ACTIVE

## Configuration HA avec connexion directe

Network Connected MSE HA utilise le réseau, tandis que la configuration Direct Connect facilite l'utilisation d'une connexion par câble directe entre les serveurs MSE principal et secondaire. Cela peut aider à réduire les temps de réponse des pulsations, la réplication des données et les temps de détection des pannes. Pour ce scénario, un MSE physique principal se connecte à un MSE secondaire sur l'interface eth1, comme illustré à la figure 5. Notez que Eth1 est utilisé pour la connexion directe. Une adresse IP est requise pour chaque interface.

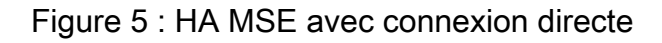

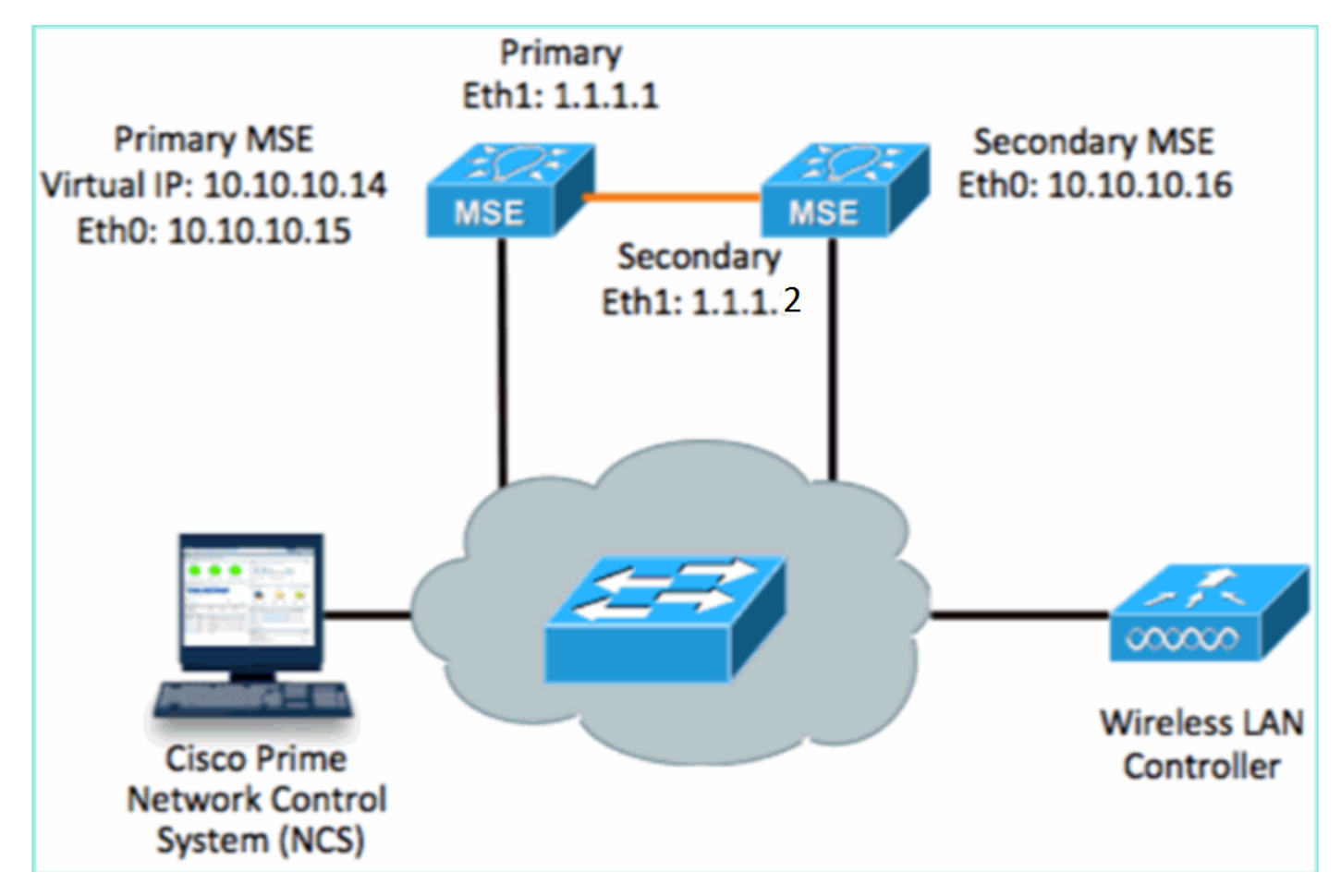

1. Configurez le MSE principal.Résumé de la configuration à partir du script de configuration :

```
-----BEGIN-----
Host name=mse3355-1
Role=1 [Primary]
Health Monitor Interface=eth0
Direct connect interface=eth1
Virtual IP Address=10.10.10.14
Virtual IP Netmask=255.255.255.0
Eth1 IP address=1.1.1.1
Eth1 network mask=255.0.0.0
Default Gateway =10.10.10.1
```

2. Configurez le MSE secondaire. Résumé de la configuration à partir du script de configuration

```
.

-----BEGIN------

Host name=mse3355-2

Role=2 [Secondary]

Health Monitor Interface=eth0

Direct connect interface=eth1

Eth0 IP Address 10.10.10.16

Eth0 network mask=255.255.255.0

Default Gateway=10.10.10.1

Eth1 IP address=1.1.1.2,

Eth1 network mask=255.0.0.0

------END------
```

3. Ajoutez le MSE principal au NCS comme illustré dans l'image. (voir les exemples précédents ou reportez-vous au guide de

| confi  | aurat | tion)  |
|--------|-------|--------|
| COIIII | yura  | lion). |
|        |       |        |

|               | ISCO Cisco Prime<br>Network Contr                          | ol System                              |              | Virtual Domain: | ROOT-DOMAIN ro      | ot v Log Out                            |
|---------------|------------------------------------------------------------|----------------------------------------|--------------|-----------------|---------------------|-----------------------------------------|
| 4             | Home Monitor 🔻                                             | Configure 🔻 Services 🔻 F               | Reports 🔻 Ai | dministration   | •                   |                                         |
| Mol<br>Servio | oility Services Engines<br>.es > Mobility Services Engines |                                        |              |                 |                     | E                                       |
|               | Device Name                                                | Device Type                            | IP Address   | Version         | Reachability Status | Secondary Server                        |
|               | mse3355-1                                                  | Cisco 3355 Mobility Services<br>Engine | 10.10.10.14  | 7.2.103.0       | Reachable           | N/A (Click <b>here</b> to<br>configure) |

4. Afin de configurer le MSE secondaire, accédez à NCS > configure Secondary Server.Entrez le nom du périphérique secondaire - [mse3355-2]Adresse IP secondaire -

[10.10.10.16]Complétez les paramètres restants et cliquez sur **Enregistrer** comme indiqué dans

l'image.

| Cisco Prime<br>Cisco Network Control Syst                    | em Al                                                      | Virtual Domain: ROOT-                                |
|--------------------------------------------------------------|------------------------------------------------------------|------------------------------------------------------|
| 💧 Home Monitor 🔻 Configur                                    | re 🔻 Services 🔻 Repor                                      | ts 🔻 Administration 🔻                                |
| System 🗸                                                     | HA Configuration : ms<br>Services > Mobility Services Engi | Se3355–1<br>ines > System > Services High Availabili |
| L General Properties                                         | Configure High Availability                                | / Parameters                                         |
| ᡖ Trap Destinations                                          | Primary Health Monitor IP                                  | 10.10.10.15                                          |
| Advanced Parameters                                          | Secondary Device Name                                      | mse3355-2                                            |
| <ul> <li>Logs</li> <li>Services High Availability</li> </ul> | Secondary IP Address                                       | 10.10.10.16                                          |
| HA Configuration                                             | Secondary Password 🕸                                       | •••••                                                |
| <ul> <li>HA Status</li> <li>Accounts</li> </ul>              | Failover Type 🕸                                            | Manual                                               |
| Users Groups                                                 | Failback Type 🕸                                            | Manual 💌                                             |
| <ul> <li>Status</li> </ul>                                   | Long Failover Wait 🕸                                       | 10 seconds                                           |
| angle Server Events                                          | Save                                                       |                                                      |
| ᡖ Audit Logs                                                 | 1.00.00.100.2                                              |                                                      |

5. Cliquez sur **OK** afin de confirmer la paire des deux MSE comme indiqué dans l'image.

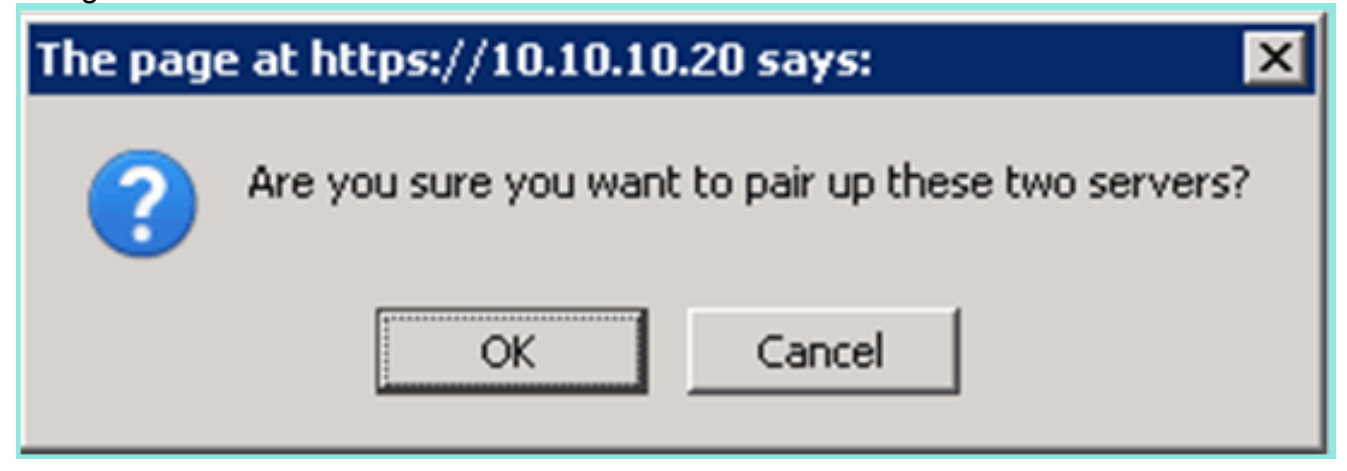

Le serveur NCS prend un moment pour ajouter la configuration du serveur secondaire comme illustré dans

l'image.

| Please Wait. High Availability configuration is being created at the Primary and Secondary servers. This will take a few seconds |
|----------------------------------------------------------------------------------------------------|
| • • • • •                                                                                                    |

 Lorsque vous avez terminé, modifiez les paramètres de haute disponibilité. Cliquez sur Save (enregistrer), comme l'indique l'image. HA Configuration : mse3355-1 Services > Mobility Services Engines > System > Services High Availability > Configure High Availability Parameters

#### Configuration

| Primary Health Monitor IP | 10.10.10.15           |
|---------------------------|-----------------------|
| Secondary Device Name     | mse3355-2             |
| Secondary IP Address      | 10.10.10.16           |
| Secondary Password 🔍      | •••••                 |
| Secondary Platform UDI    | AIR-MSE-3355-K9:V01:K |
| Failover Type 🔍           | Manual 💌              |
| Failback Type 🔍           | Manual                |
| Long Failover Wait 🔍      | 10 seconds            |
| Save Delete Swi           | tchover               |

7. Affichez l'état de la haute disponibilité pour la progression en temps réel de la nouvelle paire de haute disponibilité MSE comme illustré dans

| l'image.<br>cisco Network Control System                                 | m Zoraza                                                                                                    | Virtual Domain: ROOT-DOMAIN                                             | root ¥ Log Out 🖉 ¥        | ÷                                  |  |  |  |
|--------------------------------------------------------------------------|----------------------------------------------------------------------------------------------------|-------------------------------------------------------------------------|---------------------------|------------------------------------|--|--|--|
| 🔺 Hame Manitar 🔻 Configure                                               | <ul> <li>Services</li> <li>Reports</li> </ul>                                                                                                    | Administration 🔹                                                        |                           | 🛛 🚸 🖨 🚷                            |  |  |  |
| System 🗸                                                                 | HA Configuration : mse3355-1<br>Services > Mobility Services Engines > System > Services High Availability > Current High Availability Status<br>Current High Availability Status |                                                                         |                           |                                    |  |  |  |
| Trap Destinations                                                        | Status<br>Heartbeats                                                                                                    | Primary and secondary server synchronization in progress (66% complete) |                           |                                    |  |  |  |
| Logs                                                                     | Data Replication                                                                                                    | Setting up                                                              |                           |                                    |  |  |  |
| <ul> <li>Services High Availability</li> <li>HA Configuration</li> </ul> | Mean Heartbeat Response Time                                                                                                    | 8 milisec                                                               |                           |                                    |  |  |  |
| 🕌 HA Status                                                              | Events Log                                                                                                    |                                                                         |                           |                                    |  |  |  |
| <ul> <li>Accounts</li> </ul>                                             | Event Description                                                                                                    | Generated By                                                            | Timestamp                 | Remarks                            |  |  |  |
| 💼 Users                                                                  | Configuration updated                                                                                                    | Primary                                                                 | 2012-Feb-15, 20:10:56 UTC | Fallover mode set to<br>AUTOMATIC. |  |  |  |
| <ul> <li>Status</li> <li>Sorver Events</li> </ul>                        | Heartbeats have been setup<br>successfully                                                                                                    | Primary                                                                 | 2012-Feb-15, 20:10:11 UTC |                                    |  |  |  |
| Audit Logs                                                               | Primary and secondary server<br>synchronization in progress                                                                                                    | Primary                                                                 | 2012-Feb-15, 20:10:09 UTC |                                    |  |  |  |
| NCS Alarms NCS Events                                                    | Configuration successfully<br>created                                                                                                    | Primary                                                                 | 2012-Feb-15, 20:10:09 UTC | -                                  |  |  |  |
| NMSP Connection Status                                                   | Refresh Status                                                                                                    |                                                                         |                           |                                    |  |  |  |

 Accédez à NCS > Services > Mobility Services > Mobility Services Engine, confirmez que la HA MSE (connexion directe) est ajoutée au NCS comme indiqué dans l'image.

| ···           | SCO Network Contr                                       | rol System                             |              | Virtual Domain: | ROOT-DOMAIN         | ot v Log Out     |
|---------------|---------------------------------------------------------|----------------------------------------|--------------|-----------------|---------------------|------------------|
| 4             | Home Monitor 🔻                                          | Configure 🔻 Services 🔻 f               | Reports 🔻 Ad | ministration    | • · ·               | Change Password  |
| Mol<br>Servic | ility Services Engines<br>as > Mobility Services Engine | ş                                      |              |                 |                     | [                |
|               | Device Name                                             | Device Type                            | IP Address   | Version         | Reachability Status | Secondary Server |
|               | mse3355-1                                               | Cisco 3355 Mobility Services<br>Engine | 10.10.10.14  | 7.2.103.0       | Reachable           | mse3355-2        |

9. Depuis la console, la confirmation peut également être vue avec la commande gethainfo.Voici le résultat principal et secondaire : [root@mse3355-1 ~]#gethainfo

Health Monitor is running. Retrieving HA related information -----Base high availability configuration for this server \_\_\_\_\_ Server role: Primary Health Monitor IP Address: 10.10.10.15 Virtual IP Address: 10.10.10.14 Version: 7.2.103.0 UDI: AIR-MSE-3355-K9:V01:KQ37xx Number of paired peers: 1 \_\_\_\_\_ Peer configuration#: 1 \_\_\_\_\_ Health Monitor IP Address 10.10.10.16 Virtual IP Address: 10.10.10.14 Version: 7.2.103.0 UDI: AIR-MSE-3355-K9:V01:KQ45xx Failover type: Automatic Failback type: Manual Failover wait time (seconds): 10 Instance database name: mseos3s Instance database port: 1624 Dataguard configuration name: dg\_mse3

Primary database alias: mseop3s Direct connect used: Yes Heartbeat status: Up Current state: PRIMARY\_ACTIVE

[root@mse3355-2 ~]#gethainfo

Health Monitor is running. Retrieving HA related information

Base high availability configuration for this server

Health Monitor IP Address: 10.10.10.16 Virtual IP Address: Not Applicable for a secondary Version: 7.2.103.0 UDI: AIR-MSE-3355-K9:V01:KQ45xx Number of paired peers: 1 \_\_\_\_\_ Peer configuration#: 1 \_\_\_\_\_ Health Monitor IP Address 10.10.10.15 Virtual IP Address: 10.10.10.14 Version: 7.2.103.0 UDI: AIR-MSE-3355-K9:V01:KQ37xx Failover type: Automatic Failback type: Manual Failover wait time (seconds): 10 Instance database name: mseos3 Instance database port: 1524 Dataguard configuration name: dg\_mse3 Primary database alias: mseop3s Direct connect used: Yes Heartbeat status: Up Current state: SECONDARY\_ACTIVE

## Scénario de configuration HA pour l'appliance physique MSE

D'après la matrice de jumelage, le maximum dans la configuration HA est de 2:1. Il est réservé au MSE-3355, qui, en mode secondaire, peut prendre en charge les MSE-3310 et MSE-3350. La connexion directe n'est pas applicable dans ce scénario.

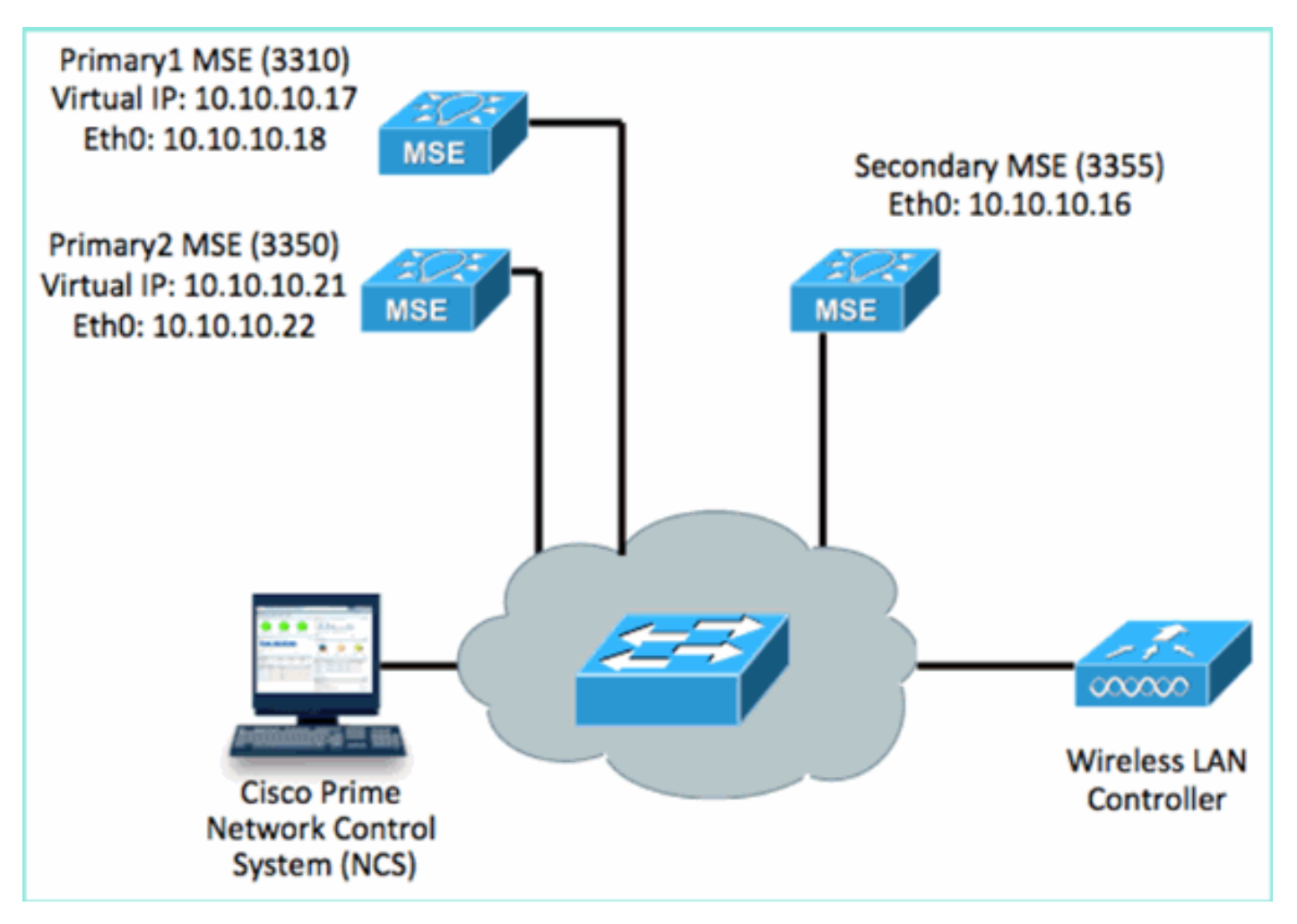

#### 1. Configurez chacun de ces MSE pour démontrer le scénario 2:1 HA :

MSE-3310 (Primary1)
Server role: Primary
Health Monitor IP Address (Eth0): 10.10.10.17
Virtual IP Address: 10.10.10.18
Eth1 - Not Applicable

MSE-3350 (Primary2) Server role: Primary Health Monitor IP Address: 10.10.10.22 Virtual IP Address: 10.10.10.21 Eth1 - Not Applicable

MSE-3355 (Secondary) Server role: Secondary Health Monitor IP Address: 10.10.10.16 Virtual IP Address: Not Applicable for a secondary

2. Une fois tous les MSE configurés, ajoutez Primary1 et Primary2 au NCS comme indiqué dans

l'image.

|            | IIIII Cisco Prime<br>IISCO Network Control Syste           | em Call                            |             |           |                     | tual Domain: ROOT-DOMAIN      |
|------------|------------------------------------------------------------|------------------------------------|-------------|-----------|---------------------|-------------------------------|
|            | 🏠 Home Monitor 🔻 Configur                                  | e 🔻 Services 🔻 Reports 🔻 Admini    | stration 🔻  |           |                     |                               |
| M0<br>Serv | bility Services Engines<br>ces > Mobility Services Engines |                                    |             |           |                     |                               |
|            | Device Name                                                | Device Type                        | IP Address  | Version   | Reachability Status | Secondary Server              |
| ø          |                                                            |                                    |             |           |                     |                               |
|            | mse3350                                                    | Osco 3350 Mobility Services Engine | 10.10.10.21 | 7.2.103.0 | Reachable           | N/A (Click here to configure) |
| ø          |                                                            |                                    |             |           |                     |                               |
|            | mse3310                                                    | Osco 3310 Mobility Services Engine | 10.10.10.18 | 7.2.103.0 | Reachable           | N/A (Click here to configure) |

 Cliquez pour configurer le serveur secondaire (comme indiqué dans les exemples précédents). Commencez par l'un des principaux MSE comme illustré dans l'image.

| Reachability Status | Secondary Server                           |
|---------------------|--------------------------------------------|
| Reachable           | N/A (Click <mark>here</mark> to configure) |
| Reachable           | N/A (Click <u>here</u> to<br>configure)    |
|                     |                                            |

 Entrez les paramètres du MSE secondaire :Nom du périphérique secondaire : par exemple, [mse-3355-2]Adresse IP secondaire - [10.10.10.16]Complétez les autres paramètres.Cliquez sur Save (enregistrer), comme l'indique l'image.

| HA Configuration : mse33<br>Services > Mobility Services Engines > S | 50<br>System > Services High Availability > <b>Configure High Availability Parameters</b> |
|----------------------------------------------------------------------|-------------------------------------------------------------------------------------------|
| Configuration                                                        |                                                                                           |
| Primary Health Monitor IP                                            | 10.10.10.22                                                                               |
| Secondary Device Name                                                | mse3355-2                                                                                 |
| Secondary IP Address                                                 | 10.10.10.16                                                                               |
| Secondary Password 🔍                                                 | •••••                                                                                     |
| Secondary Platform UDI                                               | AIR-MSE-3355-K9:V01:KQ4                                                                   |
| Failover Type 🕸                                                      | Manual                                                                                    |
| Failback Type 🕸                                                      | Manual 💌                                                                                  |
| Long Failover Wait 🕸                                                 | 10 seconds                                                                                |
| Save Delete Switchov                                                 | ler                                                                                       |

5. Attendez un court moment pour configurer la première entrée secondaire comme indiqué dans

l'image.

Please Wait. High Availability configuration is being created at the Primary and Secondary servers. This will take a few seconds...

- . . . .
- 6. Vérifiez que le serveur secondaire est ajouté au premier MSE principal comme indiqué dans l'image

| İ | Mob<br>Servic | illty Services Engines<br>es > Mobility Services Engines |                                    |             |           |                     |                  |
|---|---------------|----------------------------------------------------------|------------------------------------|-------------|-----------|---------------------|------------------|
|   |               | Device Name                                              | Device Type                        | IP Address  | Version   | Reachability Status | Secondary Server |
|   |               |                                                          |                                    |             |           |                     |                  |
|   |               | mse3350                                                  | Osco 3350 Mobility Services Engine | 10.10.10.21 | 7.2.103.0 | Reachable           | mse3355-2        |

7. Répétez les étapes 3 à 6 pour le deuxième MSE principal comme illustré dans l'image

| Mob<br>Servio | ility Services Engines<br>es > Mobility Services Engines |                                     |             |           |                     |                                  |
|---------------|----------------------------------------------------------|-------------------------------------|-------------|-----------|---------------------|----------------------------------|
|               | Device Name                                              | Device Type                         | IP Address  | Version   | Reachability Status | Secondary Server                 |
|               |                                                          |                                     |             |           |                     |                                  |
|               | mse3350                                                  | Cisco 3350 Mobility Services Engine | 10.10.10.21 | 7.2.103.0 | Reachable           | mse3355-2                        |
|               |                                                          |                                     |             |           |                     |                                  |
| -             | mse3310                                                  | Cisco 3310 Mobility Services Engine | 10.10.10.18 | 7.2.103.0 | Reachable           | N/A (Click bace_to<br>configure) |
|               |                                                          |                                     |             |           |                     |                                  |

8. Finaliser avec les paramètres HA pour le deuxième MSE principal comme illustré dans l'image.

| HA Configuration : mse3310                                    |                                                       |
|---------------------------------------------------------------|-------------------------------------------------------|
| Services > Mobility Services Engines > System > Services High | Availability > Configure High Availability Parameters |

| Primary Health Monitor IP | 10.10.10.17 |
|---------------------------|-------------|
| Secondary Device Name     | mse3355-2   |
| Secondary IP Address      | 10.10.10.16 |
| Secondary Password 🕸      | ••••        |
| Failover Type 🔍           | Manual 💌    |
| Failback Type 🕸           | Manual 💌    |
| Long Failover Wait 🔍      | 10 seconds  |
| Save                      |             |

9. **Enregistrez** les paramètres comme indiqué dans l'image.

| HA Configuration : mse3310<br>Services > Mobility Services Engines > System > Services High Availability > Configure High Availability Parameters |                        |  |  |  |  |
|----------------------------------------------------------------------------------------------------|------------------------|--|--|--|--|
| Configuration                                                                                                    |                        |  |  |  |  |
| Primary Health Monitor IP                                                                                                    | 10.10.10.17            |  |  |  |  |
| Secondary Device Name                                                                                                    | mse3355-2              |  |  |  |  |
| Secondary IP Address                                                                                                    | 10.10.10.16            |  |  |  |  |
| Secondary Password 🏵                                                                                                    | ••••                   |  |  |  |  |
| Secondary Platform UDI                                                                                                    | AIR-MSE-3355-K9:V01:KQ |  |  |  |  |
| Failover Type 🕸                                                                                                    | Manual                 |  |  |  |  |
| Failback Type 🅸                                                                                                    | Manual                 |  |  |  |  |
| Long Failover Wait 🏵                                                                                                    | 10 seconds             |  |  |  |  |
| Save Delete Switchov                                                                                                    | er                     |  |  |  |  |

10. Vérifiez l'état d'avancement de chacun des MSE principaux comme indiqué dans l'image.

| cisco Prime<br>Cisco Network Control Syste                                             | em handle a                                                                                                    |                                                      | Virtual Domain: ROOT-DOMAIN root + Log O |
|----------------------------------------------------------------------------------------|----------------------------------------------------------------------------------------------------|------------------------------------------------------|------------------------------------------|
| 🛕 Home Monitor 🔻 Configur                                                              | e 🔹 Services 💌 Reports 🔹 Administrat                                                                                       | tion 🔻                                               |                                          |
| System                                                                                 | HA Configuration : mse3310<br>Services > Mobility Services Engines > System > Services<br>Current High Availability Status | High Availability > Corrent High Availability Status |                                          |
| Trap Destinations     Advanced Parameters                                              | Status Primary and<br>Heartbeats Up                                                                                        | secondary server synchronization in progress         | (60% complete)                           |
| <ul> <li>Cogs</li> <li>Services High Availability</li> <li>HA Configuration</li> </ul> | Data Replication Setting up<br>Mean Heartbeat Response Time 8 millisec                                                     |                                                      |                                          |
| 🞳 HA Status                                                                            | Events Log                                                                                                    |                                                      |                                          |
| <ul> <li>Accounts</li> <li>Lisers</li> </ul>                                           | Event Description                                                                                                    | Generated By                                         | Timestamp                                |
| di Groups                                                                              | Heartbeats have been setup successfully                                                                                    | Primary                                              | 2012-Feb-17, 20:54:36 UTC                |
| <ul> <li>Status</li> </ul>                                                             | Primary and secondary server synchronization<br>in progress                                                                | Primary                                              | 2012-Feb-17, 20:54:32 UTC                |
| Server Events Audit Logs                                                               | Configuration successfully created<br>Refresh Status                                                                       | Primary                                              | 2012-Feb-17, 20:54:32 UTC                |

11. Vérifiez que les MSE primaire1 et primaire2 sont configurés avec un MSE secondaire comme illustré dans

#### l'image.

| Mob<br>Servis | oliity Services Engines<br>si > Mobility Services Engines |                                    |             |           |                     |                  |
|---------------|-----------------------------------------------------------|------------------------------------|-------------|-----------|---------------------|------------------|
|               | Device Name                                               | Device Type                        | IP Address  | Version   | Reachability Status | Secondary Server |
|               |                                                           |                                    |             |           |                     |                  |
|               | mse3350                                                   | Osco 3350 Mobility Services Engine | 10.10.10.21 | 7.2.103.0 | Reachable           | mse3355-2        |
|               |                                                           |                                    |             |           |                     |                  |
|               | mse3310                                                   | Osco 3310 Mobility Services Engine | 10.10.10.18 | 7.2.103.0 | Reachable           | mse3355-2        |

12. Accédez à NCS > Services > Mobility Services, sélectionnez High Availability comme l'illustre

l'image.

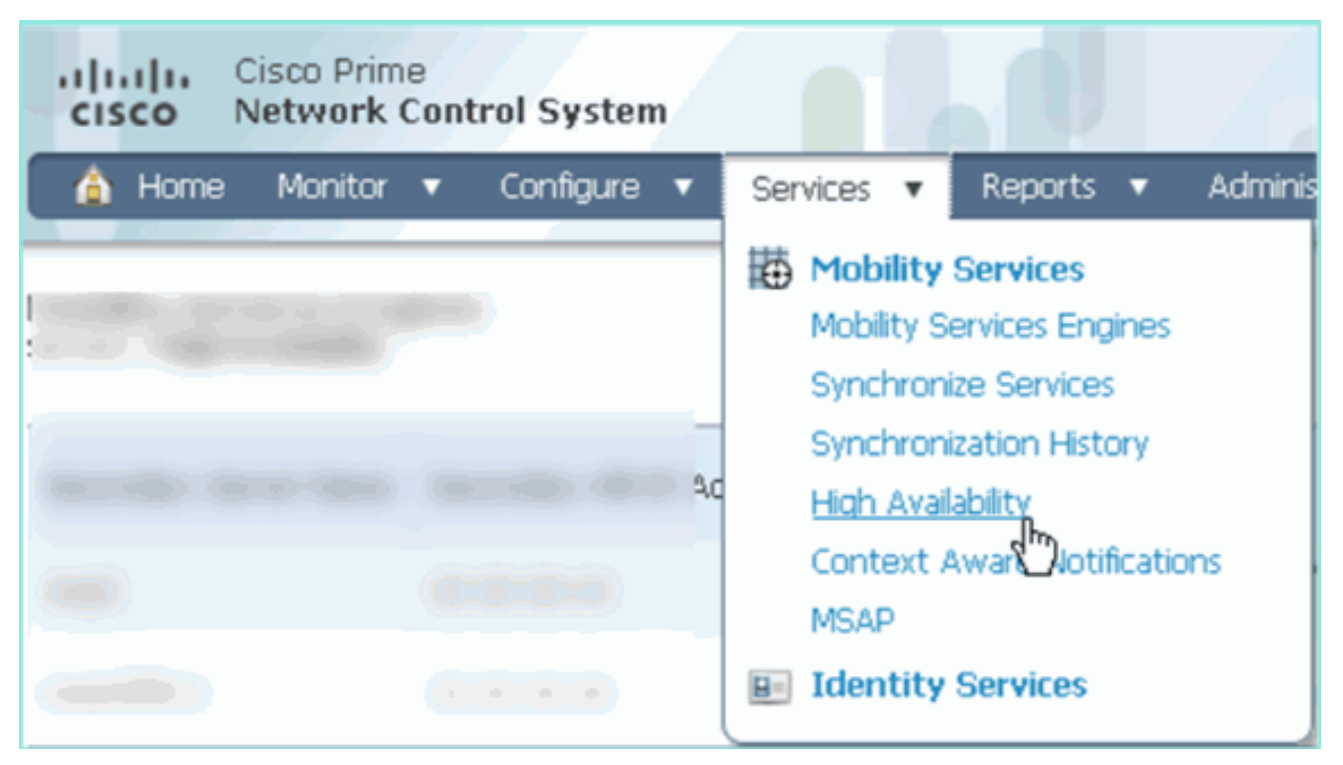

Notez que 2:1 est confirmé pour le MSE-3355 en tant que secondaire pour les MSE-3310 et MSE-3350 comme illustré dans

| l image.                                              |                                                   |                             |                |                                        |                                        |            |
|-------------------------------------------------------|---------------------------------------------------|-----------------------------|----------------|----------------------------------------|----------------------------------------|------------|
| cisco Network                                         | e<br>Control System                               | Wrb                         | ual Domain: RO | OT-DOMAIN root v I                     | Log Out D+                             | -          |
| 🛕 Home Monitor                                        | 🔹 Configure 💌 Serv                                | ices 🔻 Reports 🔻 Admi       | inistration 🔻  |                                        |                                        |            |
| Mobility Services Eng<br>Services > High Availability | ines                                              |                             |                |                                        |                                        |            |
|                                                       |                                                   |                             |                | Associat                               | ted Primary Mobility Servic            | e Engines  |
| Secondary Server Name                                 | Secondary HM IP Address                           | Secondary Device Type       | Version        | Device Name                            | Device Type                            | Heartbeats |
|                                                       |                                                   | No.                         |                |                                        | Appiance                               |            |
| mse3355-2                                             | 10.10.10.16 Osco 3355 Mobility Services<br>Engine | Osco 3355 Mobility Services | 7.0.100.0      | mse3310                                | Cisco 3310 Mobility<br>Services Engine | Up         |
|                                                       |                                                   | 7.2.103.0                   | mse3350        | Cisco 3350 Mobility<br>Services Engine | Up                                     |            |

Voici un exemple de sortie de la configuration HA à partir de la console des trois MSE lorsque la commande **gethainfo** est utilisée : [root@mse3355-2 ~]#gethainfo

Health Monitor is running. Retrieving HA related information

...

```
Health Monitor IP Address 10.10.10.22
Virtual IP Address: 10.10.10.21
Version: 7.2.103.0
UDI: AIR-MSE-3350-K9:V01:MXQ839xx
Failover type: Manual
Failback type: Manual
Failover wait time (seconds): 10
Instance database name: mseos3
Instance database port: 1524
Dataguard configuration name: dg_mse3
Primary database alias: mseop3s
Direct connect used: No
Heartbeat status: Up
Current state: SECONDARY_ACTIVE
```

Peer configuration#: 2

```
Health Monitor IP Address 10.10.10.17
Virtual IP Address: 10.10.10.18
Version: 7.2.103.0
UDI: AIR-MSE-3310-K9:V01:FTX140xx
Failover type: Manual
Failback type: Manual
Failover wait time (seconds): 10
Instance database name: mseos4
Instance database port: 1525
Dataguard configuration name: dg_mse4
Primary database alias: mseop4s
Direct connect used: No
Heartbeat status: Up
Current state: SECONDARY_ACTIVE
```

La validation finale de la haute disponibilité dans le NCS affiche l'état actif complet pour les MSE-3310 et MSE-3350 comme illustré dans les

images.

| Cisco Prime<br>CISCO Network Control System                              |                                                                                           |                                                    |
|--------------------------------------------------------------------------|-------------------------------------------------------------------------------------------|----------------------------------------------------|
| 💧 Home Monitor 🔻 Configure                                               | ▼ Services ▼ Reports ▼ Administratio                                                      | n <b>v</b>                                         |
| System 🗸                                                                 | HA Configuration : mse3310<br>Services > Mobility Services Engines > System > Services Hi | gh Availability > Current High Availability Status |
| General Properties Active Sessions                                       | Current High Availability Status                                                          |                                                    |
| 👗 Trap Destinations                                                      | Status                                                                                    | Active                                             |
| 🖥 Advanced Parameters                                                    | Heartbeats                                                                                | Up                                                 |
| 🖥 Logs                                                                   | Data Replication                                                                          | Up                                                 |
| <ul> <li>Services High Availability</li> <li>HA Configuration</li> </ul> | Mean Heartbeat Response Time                                                              | 5 milisec                                          |
| 旹 HA Status                                                              | Events Log                                                                                |                                                    |
| <ul> <li>Accounts</li> <li>Lisers</li> </ul>                             | Event Description                                                                         | Generated By                                       |
| Groups                                                                   | Active                                                                                    | Primary                                            |
| <ul> <li>Status</li> </ul>                                               | Heartbeats have been setup successfully                                                   | Primary                                            |
| Server Events                                                            | Primary and secondary server synchronization<br>in progress                               | Primary                                            |
| Audit Logs                                                               | Configuration successfully created                                                        | Primary                                            |

| Cisco Prime<br>CISCO Network Control System                              |                                                                                           |                                                    |  |
|--------------------------------------------------------------------------|-------------------------------------------------------------------------------------------|----------------------------------------------------|--|
| 🛕 Home Monitor 🔻 Configure                                               | ▼ Services ▼ Reports ▼ Administratio                                                      | n <b>v</b>                                         |  |
| System 🗸                                                                 | HA Configuration : mse3350<br>Services > Mobility Services Engines > System > Services Hi | gh Availability > Current High Availability Status |  |
| General Properties                                                       | Current High Availability Status                                                          |                                                    |  |
| Trap Destinations                                                        | Status                                                                                    | Active                                             |  |
| ᡖ Advanced Parameters                                                    | Heartbeats                                                                                | Up                                                 |  |
| and Logs                                                                 | Data Replication                                                                          | Up                                                 |  |
| <ul> <li>Services High Availability</li> <li>HA Configuration</li> </ul> | Mean Heartbeat Response Time                                                              | 4 millisec                                         |  |
| 🖥 HA Status                                                              | Events Log                                                                                |                                                    |  |
| <ul> <li>Accounts</li> </ul>                                             | Event Description                                                                         | Generated By                                       |  |
| Crouns                                                                   | Active                                                                                    | Primary                                            |  |
| Gtobas                                                                   | Heartbeats have been setup successfully                                                   | Primary                                            |  |
| Server Events                                                            | Primary and secondary server synchronization<br>in progress                               | Primary                                            |  |
| audit Logs                                                               | Configuration successfully created                                                        | Primary                                            |  |

## Vérification

Aucune procédure de vérification n'est disponible pour cette configuration.

## Dépannage de base de MSE HA

Cette section fournit des informations que vous pouvez utiliser pour dépanner votre configuration.

Lorsque vous ajoutez le MSE secondaire, vous pouvez voir une invite comme l'illustre l'image.

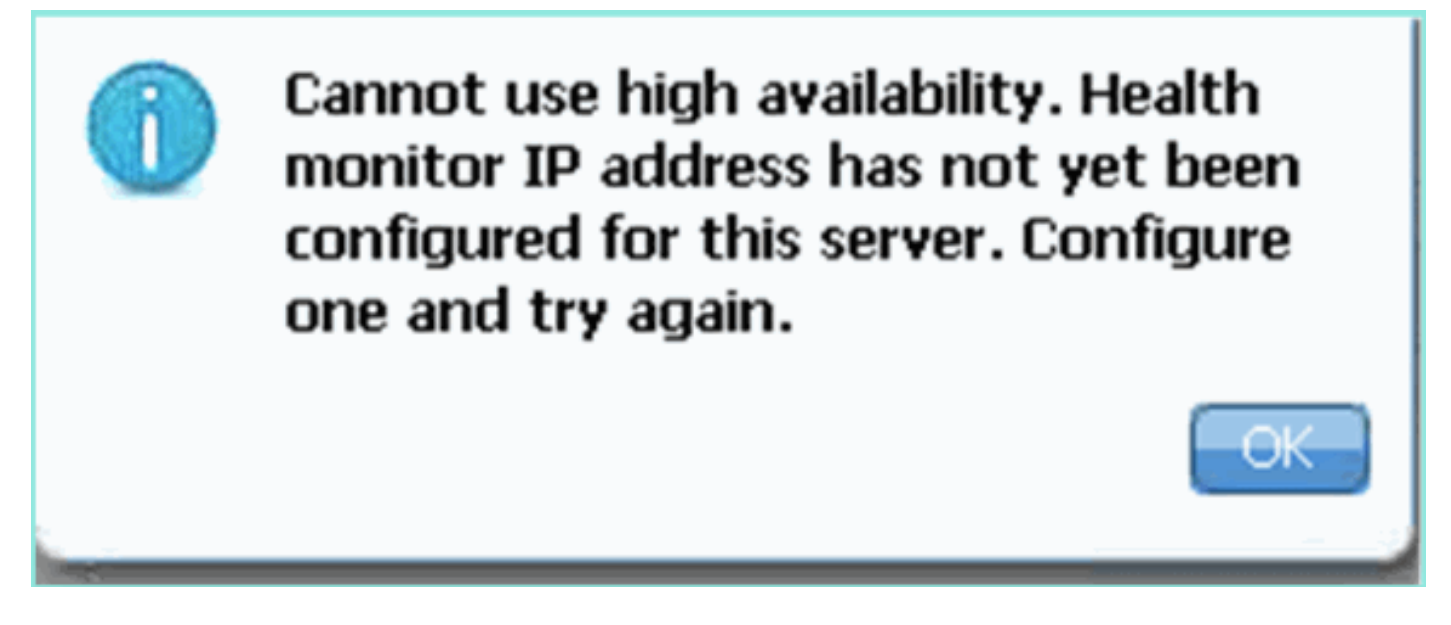

Il est possible qu'il y ait eu un problème pendant le script de configuration.

- Exécutez la commande getserverinfo afin de vérifier les paramètres réseau appropriés.
- Il est également possible que les services n'aient pas démarré. Exécutez la commande /init.d/msed start.

 Exécutez à nouveau le script d'installation si nécessaire (/mse/setup/setup.sh) et enregistrezle à la fin.

L'AV pour MSE nécessite également une licence d'activation (L-MSE-7.0-K9). Sinon, le NCS vous invite lorsque vous ajoutez la VA MSE secondaire. Obtenez et ajoutez la licence d'activation pour MSE VA comme indiqué dans l'image.

| The page | e at https://10.10.10.20 says:                                                                           | × |
|----------|----------------------------------------------------------------------------------------------------|---|
|          | Secondary MSE needs to be activated with a Virtual Appliance license. Add a license and save the config. |   |
|          | OK                                                                                                    |   |

Si vous changez de rôle HA sur MSE, assurez-vous que les services sont complètement arrêtés. Par conséquent, arrêtez les services à l'aide de la commande **/init.d/msed stop**, puis exécutez de nouveau le script de configuration (**/mse/setup/setup.sh**) comme indiqué dans l'image.

Applying High Availability configuration

\*\*\* User has switched roles for this MSE. MSE must be stopped before switching oles. \*\*\* Please stop MSE and then re-run setup.sh. ERROR: One or more of the requested configurations was not applied. Role=2, Health Monitor Interface=eth0, Direct connect interface=none Success

[root@mse2\_setup]#

Failover type: Manual

Exécutez la commande **gethainfo** afin d'obtenir des informations HA sur MSE. Cela fournit des informations utiles pour le dépannage ou la surveillance de l'état et des modifications de la haute disponibilité.

[root@mse3355-2 ~]#gethainfo Health Monitor is running. Retrieving HA related information \_\_\_\_\_ Base high availability configuration for this server \_\_\_\_\_ Server role: Secondary Health Monitor IP Address: 10.10.10.16 Virtual IP Address: Not Applicable for a secondary Version: 7.2.103.0 UDI: AIR-MSE-3355-K9:V01:KQ45xx Number of paired peers: 2 \_\_\_\_\_ Peer configuration#: 1 ------Health Monitor IP Address 10.10.10.22 Virtual IP Address: 10.10.10.21 Version: 7.2.103.0 UDI: AIR-MSE-3350-K9:V01:MXQ839xx

Failback type: Manual Failover wait time (seconds): 10 Instance database name: mseos3 Instance database port: 1524 Dataguard configuration name: dg\_mse3 Primary database alias: mseop3s Direct connect used: No Heartbeat status: Up Current state: SECONDARY\_ACTIVE \_\_\_\_\_ Peer configuration#: 2 \_\_\_\_\_ Health Monitor IP Address 10.10.10.17 Virtual IP Address: 10.10.10.18 Version: 7.2.103.0 UDI: AIR-MSE-3310-K9:V01:FTX140xx Failover type: Manual Failback type: Manual Failover wait time (seconds): 10

Instance database name: mseos4

Instance database port: 1525 Dataguard configuration name: dg\_mse4 Primary database alias: mseop4s Direct connect used: No Heartbeat status: Up Current state: SECONDARY\_ACTIVE

En outre, la vue HA NCS est un outil de gestion idéal pour obtenir une visibilité sur la configuration HA de MSE comme le montre l'image.

| cisco Prime<br>cisco Network Control System                           |                                                                                                    | 1 a/ /0.                                                       | Virtual Domain: ROOT-DOMAIN root + Log O |
|-----------------------------------------------------------------------|----------------------------------------------------------------------------------------------------|----------------------------------------------------------------|------------------------------------------|
| 🔺 Home Monitor 🔻 Configure                                            | ▼ Services ▼ Reports ▼ Administr                                                                                          | ation ¥                                                        |                                          |
| System 🗸                                                              | HA Configuration : mse3310<br>Services > Mobility Services Engines > System > Service<br>Current High Availability Status | s High Availability > C <b>urrent High Availability Status</b> |                                          |
| Active sessors     Trap Destinations     Advanced Parameters     Logs | Status Primary an<br>Heartbeats Up<br>Data Replication Setting up                                                         | d secondary server synchronization in progress (i              | 50% complete)                            |
| Services High Availability     HA Configuration     HA Status         | Mean Heartbeat Response Time 8 milisec                                                                                    |                                                                |                                          |
| Accounts     Accounts                                                 | Events Log                                                                                                    | Generated By                                                   | Timestamp                                |
| di Groups                                                             | Heartbeats have been setup successfully                                                                                   | Primary                                                        | 2012-Feb-17, 20:54:36 UTC                |
| <ul> <li>Status</li> </ul>                                            | Primary and secondary server synchronization<br>in progress                                                               | 1 Primary                                                      | 2012-Feb-17, 20:54:32 UTC                |
| Server Events  Audit Logs                                             | Configuration successfully created<br>Refresh Status                                                                      | Primary                                                        | 2012-Feb-17, 20:54:32 UTC                |

## Scénario de basculement/restauration

La situation en cas de basculement/re-basculement manuel uniquement, pour un meilleur contrôle.

#### Le principal est actif, le secondaire est prêt à prendre le relais

Une fois que la HA MSE est configurée et opérationnelle, l'état sur Prime comme indiqué dans les

#### images :

#### **Current High Availability Status**

| Status                       | Active      |
|------------------------------|-------------|
| Heartbeats                   | Up          |
| Data Replication             | Up          |
| Mean Heartbeat Response Time | 12 millisec |

#### **Events Log**

| Event Description                                           | Generated By | Timestamp                 |
|-------------------------------------------------------------|--------------|---------------------------|
| Active                                                      | Primary      | 2015-Mar-08, 12:50:17 CET |
| Heartbeats have been setup successfully                     | Primary      | 2015-Mar-08, 12:39:17 CET |
| Primary and secondary server synchronization in<br>progress | Primary      | 2015-Mar-08, 12:39:13 CET |
| Configuration successfully created                          | Primary      | 2015-Mar-08, 12:39:11 CET |

#### Voici la getserverinfo et la gethainfo du MSE principal :

```
[root@NicoMSE ~]# getserverinfo
Health Monitor is running
Retrieving MSE Services status.
MSE services are up, getting the status
_____
Server Config
_____
Product name: Cisco Mobility Service Engine
Version: 8.0.110.0
Health Monitor Ip Address: 10.48.39.238
High Availability Role: 1
Hw Version: V01
Hw Product Identifier: AIR-MSE-VA-K9
Hw Serial Number: NicoMSE_b950a7c0-b68c-11e4-99d9-005056993b63
HTTPS: null
Legacy Port: 8001
Log Modules: -1
Log Level: INFO
Days to keep events: 2
Session timeout in mins: 30
DB backup in days: 2
_____
Services
_____
Service Name: Context Aware Service
Service Version: 8.0.1.79
Admin Status: Disabled
Operation Status: Down
Service Name: WIPS
```

Service Version: 3.0.8155.0 Admin Status: Enabled Operation Status: Up Service Name: Mobile Concierge Service Service Version: 5.0.1.23 Admin Status: Disabled Operation Status: Down Service Name: CMX Analytics Service Version: 3.0.1.68 Admin Status: Disabled Operation Status: Down Service Name: CMX Connect & Engage Service Version: 1.0.0.29 Admin Status: Disabled Operation Status: Down Service Name: HTTP Proxy Service Service Version: 1.0.0.1 Admin Status: Disabled Operation Status: Down \_\_\_\_\_ Server Monitor -----Server start time: Sun Mar 08 12:40:32 CET 2015 Server current time: Sun Mar 08 14:04:30 CET 2015 Server timezone: Europe/Brussels Server timezone offset (mins): 60 Restarts: 1 Used Memory (MB): 197 Allocated Memory (MB): 989 Max Memory (MB): 989 DB disk size (MB): 17191 \_\_\_\_\_ Active Sessions \_\_\_\_\_ Session ID: 5672 Session User ID: 1 Session IP Address: 10.48.39.238 Session start time: Sun Mar 08 12:44:54 CET 2015 Session last access time: Sun Mar 08 14:03:46 CET 2015 Default Trap Destinations \_\_\_\_\_ Trap Destination - 1 \_\_\_\_\_ IP Address: 10.48.39.225 Last Updated: Sun Mar 08 12:34:12 CET 2015 [root@NicoMSE ~]# gethainfo Health Monitor is running. Retrieving HA related information

\_\_\_\_\_

\_\_\_\_\_ Server role: Primary Health Monitor IP Address: 10.48.39.238 Virtual IP Address: 10.48.39.224 Version: 8.0.110.0 UDI: AIR-MSE-VA-K9:V01:NicoMSE\_b950a7c0-b68c-11e4-99d9-005056993b63 Number of paired peers: 1 \_\_\_\_\_ Peer configuration#: 1 \_\_\_\_\_ Health Monitor IP Address 10.48.39.240 Virtual IP Address: 10.48.39.224 Version: 8.0.110.0 UDI: AIR-MSE-VA-K9:V01:NicoMSE2\_1c6b1940-b6a5-11e4-b017-005056993b66 Failover type: Manual Failback type: Manual Failover wait time (seconds): 10 Instance database name: mseos3s Instance database port: 1624 Dataguard configuration name: dg\_mse3 Primary database alias: mseop3s Direct connect used: No Heartbeat status: Up Current state: PRIMARY\_ACTIVE Et voici la même chose pour le MSE secondaire :

Base high availability configuration for this server

[root@NicoMSE2 ~]# getserverinfo
Health Monitor is running
Retrieving MSE Services status.
MSE services are up and in DORMANT mode, getting the status

Server Config

Product name: Cisco Mobility Service Engine Version: 8.0.110.0 Health Monitor Ip Address: 10.48.39.240 High Availability Role: 2 Hw Version: V01 Hw Product Identifier: AIR-MSE-VA-K9 Hw Serial Number: NicoMSE2\_1c6b1940-b6a5-11e4-b017-005056993b66 HTTPS: null Legacy Port: 8001 Log Modules: -1 Log Level: INFO Days to keep events: 2 Session timeout in mins: 30 DB backup in days: 2

Services

Service Name: Context Aware Service Service Version: 8.0.1.79 Admin Status: Disabled

Operation Status: Down Service Name: WIPS Service Version: 3.0.8155.0 Admin Status: Enabled Operation Status: Up Service Name: Mobile Concierge Service Service Version: 5.0.1.23 Admin Status: Disabled Operation Status: Down Service Name: CMX Analytics Service Version: 3.0.1.68 Admin Status: Disabled Operation Status: Down Service Name: CMX Connect & Engage Service Version: 1.0.0.29 Admin Status: Disabled Operation Status: Down Service Name: HTTP Proxy Service Service Version: 1.0.0.1 Admin Status: Disabled Operation Status: Down \_\_\_\_\_ Server Monitor \_\_\_\_\_ Server start time: Sun Mar 08 12:50:04 CET 2015 Server current time: Sun Mar 08 14:04:32 CET 2015 Server timezone: Europe/Brussels Server timezone offset (mins): 60 Restarts: null Used Memory (MB): 188 Allocated Memory (MB): 989 Max Memory (MB): 989 DB disk size (MB): 17191 [root@NicoMSE2 ~]# gethainfo Health Monitor is running. Retrieving HA related information \_\_\_\_\_ Base high availability configuration for this server \_\_\_\_\_ Server role: Secondary Health Monitor IP Address: 10.48.39.240 Virtual IP Address: Not Applicable for a secondary Version: 8.0.110.0 UDI: AIR-MSE-VA-K9:V01:NicoMSE2\_1c6b1940-b6a5-11e4-b017-005056993b66 Number of paired peers: 1 \_\_\_\_\_ Peer configuration#: 1 \_\_\_\_\_ Health Monitor IP Address 10.48.39.238 Virtual IP Address: 10.48.39.224 Version: 8.0.110.0

UDI: AIR-MSE-VA-K9:V01:NicoMSE\_b950a7c0-b68c-11e4-99d9-005056993b63

Failover type: Manual Failback type: Manual Failover wait time (seconds): 10 Instance database name: mseos3 Instance database port: 1524 Dataguard configuration name: dg\_mse3 Primary database alias: mseop3s Direct connect used: No Heartbeat status: Up Current state: SECONDARY\_ACTIVE

#### Basculement vers le secondaire

Afin de déclencher manuellement, accédez à la configuration MSE HA dans Prime Infrastructure et cliquez sur **Switchover**.

Très rapidement, le gethainfo sur les deux serveurs se tournera vers FAILOVER\_INVOKED

gethainfo primaire :

[root@NicoMSE ~]# gethainfo Health Monitor is running. Retrieving HA related information \_\_\_\_\_ Base high availability configuration for this server \_\_\_\_\_ Server role: Primary Health Monitor IP Address: 10.48.39.238 Virtual IP Address: 10.48.39.224 Version: 8.0.110.0 UDI: AIR-MSE-VA-K9:V01:NicoMSE b950a7c0-b68c-11e4-99d9-005056993b63 Number of paired peers: 1 Peer configuration#: 1 \_\_\_\_\_ Health Monitor IP Address 10.48.39.240 Virtual IP Address: 10.48.39.224 Version: 8.0.110.0 UDI: AIR-MSE-VA-K9:V01:NicoMSE2\_1c6b1940-b6a5-11e4-b017-005056993b66 Failover type: Manual Failback type: Manual Failover wait time (seconds): 10 Instance database name: mseos3s Instance database port: 1624 Dataguard configuration name: dg\_mse3 Primary database alias: mseop3s Direct connect used: No Heartbeat status: Down Current state: FAILOVER\_INVOKED Gethainfo secondaire :

[root@NicoMSE2 ~]# gethainfo

\_\_\_\_\_ Base high availability configuration for this server \_\_\_\_\_ Server role: Secondary Health Monitor IP Address: 10.48.39.240 Virtual IP Address: Not Applicable for a secondary Version: 8.0.110.0 UDI: AIR-MSE-VA-K9:V01:NicoMSE2\_1c6b1940-b6a5-11e4-b017-005056993b66 Number of paired peers: 1 \_\_\_\_\_ Peer configuration#: 1 ------Health Monitor IP Address 10.48.39.238 Virtual IP Address: 10.48.39.224 Version: 8.0.110.0 UDI: AIR-MSE-VA-K9:V01:NicoMSE\_b950a7c0-b68c-11e4-99d9-005056993b63 Failover type: Manual Failback type: Manual Failover wait time (seconds): 10 Instance database name: mseos3 Instance database port: 1524 Dataguard configuration name: dg\_mse3 Primary database alias: mseop3s Direct connect used: No Heartbeat status: Down Current state: FAILOVER\_INVOKED Une fois le basculement terminé, vous voyez cette image sur Prime :

Status

Instance is in failover active state

#### Events Log

| Event Description                                          | Generated By |
|------------------------------------------------------------|--------------|
| Instance is in failover active state                       | Secondary    |
| Failover invoked; starting application instance            | Secondary    |
| Failover has been invoked. Reconfiguring instance database | Secondary    |
| Failover invoked; shutting down primary instance           | Secondary    |

#### La géthainfo principale :

[root@NicoMSE ~]# gethainfo

Health Monitor is not running. Following information is from the last saved configuration

Base high availability configuration for this server

Server role: Primary Health Monitor IP Address: 10.48.39.238 Virtual IP Address: 10.48.39.224 Version: 8.0.110.0 UDI: AIR-MSE-VA-K9:V01:NicoMSE\_b950a7c0-b68c-11e4-99d9-005056993b63 Number of paired peers: 1 -------Peer configuration#: 1 \_\_\_\_\_ Health Monitor IP Address 10.48.39.240 Virtual IP Address: 10.48.39.224 Version: 8.0.110.0 UDI: AIR-MSE-VA-K9:V01:NicoMSE2\_1c6b1940-b6a5-11e4-b017-005056993b66 Failover type: Manual Failback type: Manual Failover wait time (seconds): 10 Instance database name: mseos3s Instance database port: 1624 Dataguard configuration name: dg\_mse3 Primary database alias: mseop3s Direct connect used: No Last shutdown state: FAILOVER\_ACTIVE Secondaire : [root@NicoMSE2 ~]# gethainfo Health Monitor is running. Retrieving HA related information \_\_\_\_\_ Base high availability configuration for this server \_\_\_\_\_ Server role: Secondary Health Monitor IP Address: 10.48.39.240 Virtual IP Address: Not Applicable for a secondary Version: 8.0.110.0 UDI: AIR-MSE-VA-K9:V01:NicoMSE2\_1c6b1940-b6a5-11e4-b017-005056993b66 Number of paired peers: 1 \_\_\_\_\_ Peer configuration#: 1 Health Monitor IP Address 10.48.39.238 Virtual IP Address: 10.48.39.224 Version: 8.0.110.0 UDI: AIR-MSE-VA-K9:V01:NicoMSE\_b950a7c0-b68c-11e4-99d9-005056993b63 Failover type: Manual Failback type: Manual Failover wait time (seconds): 10 Instance database name: mseos3 Instance database port: 1524 Dataguard configuration name: dg\_mse3 Primary database alias: mseop3s Direct connect used: No Heartbeat status: Down Current state: FAILOVER\_ACTIVE

Àce stade, le basculement est terminé et le MSE secondaire est entièrement responsable.

Il est à noter que les services du MSE principal s'arrêtent lorsque vous effectuez une commutation manuelle (afin de simuler un événement réel de désactivation du MSE principal)

Si vous ramenez le principal vers le haut, son état sera « TERMINÉ ». C'est normal et secondaire est toujours celui qui dirige et affiche « FAILOVER\_ACTIVE »

#### Revenir au principal

Avant d'échouer, vous devez réactiver le principal.

```
Son état est alors « TERMINÉ » :
```

[root@NicoMSE ~]# gethainfo Health Monitor is running. Retrieving HA related information \_\_\_\_\_ Base high availability configuration for this server \_\_\_\_\_ Server role: Primary Health Monitor IP Address: 10.48.39.238 Virtual IP Address: 10.48.39.224 Version: 8.0.110.0 UDI: AIR-MSE-VA-K9:V01:NicoMSE\_b950a7c0-b68c-11e4-99d9-005056993b63 Number of paired peers: 1 \_\_\_\_\_ Peer configuration#: 1 \_\_\_\_\_ Health Monitor IP Address 10.48.39.240 Virtual IP Address: 10.48.39.224 Version: 8.0.110.0 UDI: AIR-MSE-VA-K9:V01:NicoMSE2\_1c6b1940-b6a5-11e4-b017-005056993b66 Failover type: Manual Failback type: Manual Failover wait time (seconds): 10 Instance database name: mseos3s Instance database port: 1624 Dataguard configuration name: dg\_mse3 Primary database alias: mseop3s Direct connect used: No Heartbeat status: Down Current state: TERMINATED Lorsque vous appelez le re-basculement à partir de Prime, les deux noeuds passent dans «

FAILBACK ACTIVE » qui n'est pas l'état final (contrairement à « failover active »).

gethainfo primaire :

[root@NicoMSE ~]# gethainfo
Health Monitor is running. Retrieving HA related information
\_\_\_\_\_\_Base high availability configuration for this server
\_\_\_\_\_\_

Server role: Primary Health Monitor IP Address: 10.48.39.238 Virtual IP Address: 10.48.39.224 Version: 8.0.110.0 UDI: AIR-MSE-VA-K9:V01:NicoMSE\_b950a7c0-b68c-11e4-99d9-005056993b63 Number of paired peers: 1 \_\_\_\_\_ Peer configuration#: 1 ------Health Monitor IP Address 10.48.39.240 Virtual IP Address: 10.48.39.224 Version: 8.0.110.0 UDI: AIR-MSE-VA-K9:V01:NicoMSE2\_1c6b1940-b6a5-11e4-b017-005056993b66 Failover type: Manual Failback type: Manual Failover wait time (seconds): 10 Instance database name: mseos3s Instance database port: 1624 Dataguard configuration name: dg\_mse3 Primary database alias: mseop3s Direct connect used: No Heartbeat status: Down Current state: FAILBACK\_ACTIVE gethainfo secondaire : [root@NicoMSE2 ~]# gethainfo Health Monitor is running. Retrieving HA related information \_\_\_\_\_ Base high availability configuration for this server \_\_\_\_\_ Server role: Secondary Health Monitor IP Address: 10.48.39.240 Virtual IP Address: Not Applicable for a secondary Version: 8.0.110.0 UDI: AIR-MSE-VA-K9:V01:NicoMSE2\_1c6b1940-b6a5-11e4-b017-005056993b66 Number of paired peers: 1 \_\_\_\_\_ Peer configuration#: 1 \_\_\_\_\_ Health Monitor IP Address 10.48.39.238 Virtual IP Address: 10.48.39.224 Version: 8.0.110.0 UDI: AIR-MSE-VA-K9:V01:NicoMSE\_b950a7c0-b68c-11e4-99d9-005056993b63 Failover type: Manual Failback type: Manual Failover wait time (seconds): 10 Instance database name: mseos3 Instance database port: 1524 Dataguard configuration name: dg\_mse3 Primary database alias: mseop3s Direct connect used: No Heartbeat status: Down Current state: FAILBACK\_ACTIVE

Prime affiche cette image :

| Event Description                                        | Generated By |
|----------------------------------------------------------|--------------|
| Failback in progress; starting primary database instance | Secondary    |

Lorsque le re-basculement est effectué mais que le secondaire est toujours occupé à transférer les données vers le principal, le principal affiche :

gethainfo Health Monitor is running. Retrieving HA related information \_\_\_\_\_ Base high availability configuration for this server \_\_\_\_\_ Server role: Primary Health Monitor IP Address: 10.48.39.238 Virtual IP Address: 10.48.39.224 Version: 8.0.110.0 UDI: AIR-MSE-VA-K9:V01:NicoMSE\_b950a7c0-b68c-11e4-99d9-005056993b63 Number of paired peers: 1 \_\_\_\_\_ Peer configuration#: 1 Health Monitor IP Address 10.48.39.240 Virtual IP Address: 10.48.39.224 Version: 8.0.110.0 UDI: AIR-MSE-VA-K9:V01:NicoMSE2\_1c6b1940-b6a5-11e4-b017-005056993b66 Failover type: Manual Failback type: Manual Failover wait time (seconds): 10 Instance database name: mseos3s Instance database port: 1624 Dataguard configuration name: dg\_mse3 Primary database alias: mseop3s Direct connect used: No Heartbeat status: Up Current state: FAILBACK\_COMPLETE émission secondaire : [root@NicoMSE2 ~]# gethainfo Health Monitor is running. Retrieving HA related information \_\_\_\_\_ Base high availability configuration for this server \_\_\_\_\_ Server role: Secondary Health Monitor IP Address: 10.48.39.240 Virtual IP Address: Not Applicable for a secondary Version: 8.0.110.0 UDI: AIR-MSE-VA-K9:V01:NicoMSE2\_1c6b1940-b6a5-11e4-b017-005056993b66 Number of paired peers: 1

\_\_\_\_\_

Peer configuration#: 1

------

Health Monitor IP Address 10.48.39.238 Virtual IP Address: 10.48.39.224 Version: 8.0.110.0 UDI: AIR-MSE-VA-K9:V01:NicoMSE\_b950a7c0-b68c-11e4-99d9-005056993b63 Failover type: Manual Failback type: Manual Failover wait time (seconds): 10 Instance database name: mseos3 Instance database port: 1524 Dataguard configuration name: dg\_mse3 Primary database alias: mseop3s Direct connect used: No Heartbeat status: Up Current state: SECONDARY\_ALONE Àcette étape, Prime est comme illustré sur l'image :

#### **Current High Availability Status**

| Status                       | Primary instance is not synchronized with the secondary server. In progress. |
|------------------------------|------------------------------------------------------------------------------|
| Heartbeats                   | Up                                                                           |
| Data Replication             | Up                                                                           |
| Mean Heartbeat Response Time | 13 millisec                                                                  |

#### **Events Log**

| Event Description                       | Generated By |
|-----------------------------------------|--------------|
| Heartbeats have been setup successfully | Primary      |

Une fois cette opération terminée, tous les états sont de nouveau à l'état d'origine : L'état PRIMARY\_ACTIVE, SECONDARY\_ACTIVE et Prime HA apparaît comme un nouveau déploiement à nouveau.

## Matrice d'état HA

| PRIMAIRE_ACTIF      | État du MSE principal lorsqu'il est primaire, en charge et que tout est correct                                                                                                    |
|---------------------|----------------------------------------------------------------------------------------------------|
| SECONDAIRE_ACTIF    | État du MSE secondaire lorsqu'il est actif, mais pas en charge (le principal est                                                                                                    |
|                     | toujours actif), pret a prendre le relais lorsque necessaire                                                                                                    |
|                     | Affiche sur les deux noeuds lorsque le basculement se produit, c'est-a-dire qu                                                                                                    |
| BASCULEMENT_APPELE  | principal                                                                                                    |
| FAILOVER_ACTIVE     | État final d'un basculement. Le MSE secondaire est considéré comme étant « opérationnel » et le MSE principal comme inactif                                                                                                    |
| TERMINATED (ANNULÉ) | État d'un noeud MSE qui revient avec les services activés après l'arrêt et qua<br>n'est pas le noeud responsable (il peut donc être l'état principal lorsque les se<br>sont redémarrés et PI donne toujours le contrôle sur le MSE secondaire). Cela<br>signifie également que la liaison HA n'est peut-être pas active (si l'un des MSI<br>redémarre par exemple ou ne peut tout simplement pas envoyer de requête p |

FAILBACK\_ACTIVE

FAILBACK\_COMPLETE

SECONDAIRE\_SEUL

Contrairement au basculement, ce n'est pas la dernière étape du re-basculem Cela signifie que le re-basculement a été invoqué et qu'il se produit actuellem La base de données est copiée du secondaire vers le principal

État du noeud principal lorsqu'il est de nouveau en charge mais qu'il est toujo occupé à charger la base de données à partir du MSE secondaire

État du MSE secondaire lorsque le re-basculement est effectué et que le princ est responsable mais que les données sont toujours en cours de chargement État déclenché si vous redémarrez ou arrêtez manuellement les services sur

GRACEFUL\_SHUTDOWN MSE en cas de basculement/re-basculement automatique. Cela signifie qu'il r prendra pas le relais puisque les temps d'arrêt ont été provoqués manuelleme

## Remarques et faits importants sur la haute disponibilité

- Il est très important de ne pas déclencher un re-basculement immédiatement après un basculement et vice versa. Les bases de données ont besoin d'une bonne demi-heure pour se stabiliser
- Les fichiers de configuration HA sont base-ha-config.properties dans **/opt/mse/health-monitor/resources/config/**, mais ils ne doivent pas être modifiés manuellement (utilisez setup.sh à la place). Cependant, vous pouvez le voir en cas de doute
- La haute disponibilité n'est pas conçue pour être interrompue manuellement. La seule manière propre de procéder est de supprimer le MSE secondaire de Prime Infra. Toute autre méthode (exécution de setup.sh sur secondary pour en faire un principal, désinstallation, changement d'ip ...) va casser la base de données et la machine d'état et vous devrez probablement réinstaller les deux MSE

## Dépannage de la haute disponibilité

Les journaux associés à HA sont enregistrés dans le **répertoire /opt/mse/logs/hm avec healthmonitor\*.log** en tant que fichier journal principal.

Problème : Le primaire et le secondaire sont actifs (état du cerveau divisé)

1. Arrêtez l'interface IP virtuelle (VIP) sur le secondaire. Il serait eth0:1 ifconfig eth0:1 désactivé

2. Redémarrer les services sur le MSE secondaire

#### service msed stop service msed start

3. Vérifiez si le secondaire a commencé à se synchroniser avec le principal à partir de Prime Infrastructure.

Problème : La synchronisation du secondaire avec le principal pour la haute disponibilité est bloquée à X % pendant longtemps

1. Arrêter le service sur le serveur secondaire

#### service msed stop

2. Supprimer le **/opt/mse/health-monitor/resources/config/advance-cconfig-<adresse IP de l'adresse principale>.properties** sur le secondaire.

3. S'il y a toujours des problèmes dans l'établissement de la haute disponibilité, il aurait pu se trouver dans un état incohérent où nous devons tout supprimer dans le répertoire 'data' du répertoire secondaire à l'aide de **rm -rf /opt/data/\*** 

4. Redémarrez le secondaire. Ajoutez-le de Prime Infrastructure au Principal pour relancer la HA.

Problème : Impossible de supprimer le serveur secondaire de PI après son inaccessibilité

1. Arrêtez le service sur le serveur principal.

2. Supprimer le **/opt/mse/health-monitor/resources/config/advance-cconfig-<adresse IP de l'adresse principale>.properties** sur le serveur principal.

3. Redémarrez le service sur le serveur principal.

4. Supprimez le MSE principal de PI et ajoutez-le à nouveau.